**Response-Line** Information Technology Department 3501 Westown Parkway West Des Moines, IA 50266-1007 (515)-453-5757 Response-Line (515)-453-6232 Fax

# **Outlook User's Manual**

7/03

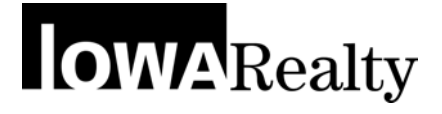

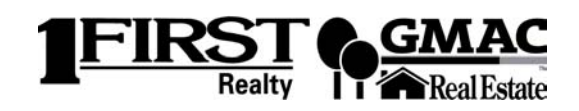

#### **Table of Contents**

| Outlook User's Manual                               | 1  |
|-----------------------------------------------------|----|
| Outlook Overview:                                   | 4  |
| Standard Features:                                  | 4  |
| Contacts                                            | 6  |
| Adding Contacts:                                    | 6  |
| Create a contact from an e-mail message you receive | 7  |
| Adding A Nickname                                   | 9  |
| To Add/Edit/Delete Members On A Distribution List:  | 13 |
| Email                                               | 16 |
| Inbox                                               | 16 |
| To Compose a Message or Send an Email               |    |
| Customize Your Inbox                                | 21 |
| To Read A Message                                   |    |
| Reply and Forward A Message                         |    |
| Attaching A Document To Your Email Message          |    |
| Managing Your Email                                 |    |
| Organize Your Email in Folders                      |    |
| Adding a Signature to Your Email                    |    |
| Reply To A Message                                  |    |
| Forward A Message                                   |    |
| Calendar                                            |    |
| Set An Appointment                                  |    |
| The Appointment Screen                              |    |
| Calendar Views                                      |    |
| Moving Appointments                                 |    |
| Recurring Appointments:                             |    |
| Tasks                                               | 41 |
| Create a Task:                                      |    |
| Deleting Completed Tasks:                           | 45 |

#### **Outlook Overview:**

Welcome to *MS Outlook*. *Outlook* is a desktop information manager designed to assist you in sending and managing electronic mail, tracking contacts, as well as scheduling and managing appointments, meetings, events, and tasks.

Because *Outlook* is a product of *Microsoft*, it follows all the conventions of the other *Microsoft* products. Most of the screens are organized and look like the other *Microsoft* applications you have been using.

#### Standard Features:

In *Outlook*, information is organized into folders.

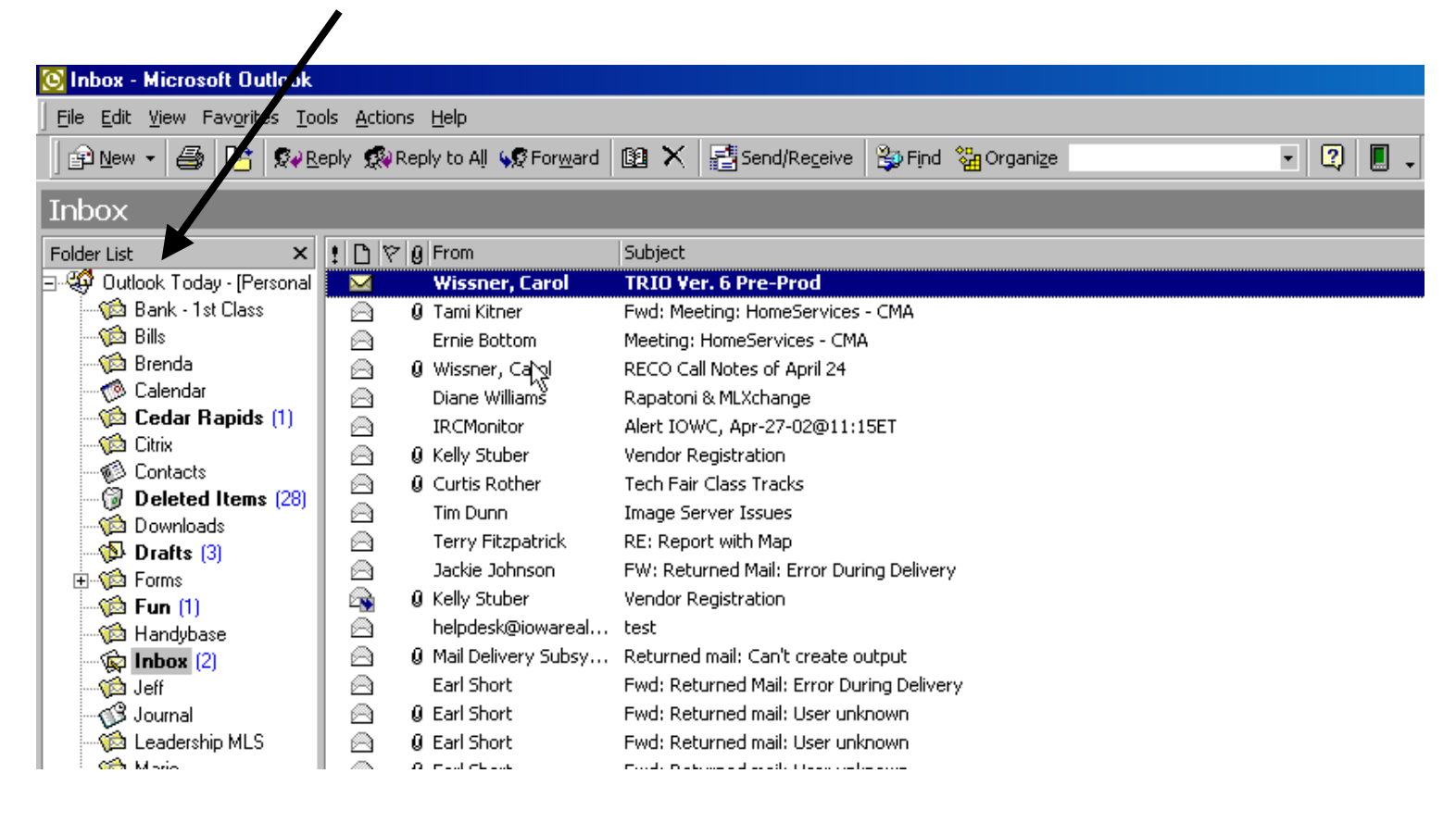

In the FOLDER VIEW, you see all of your folders at once in the Folder List.

In the **OUTLOOK BAR VIEW**, your folders are separated into sections, Outlook Shortcuts, My Shortcuts and Other Shortcuts.

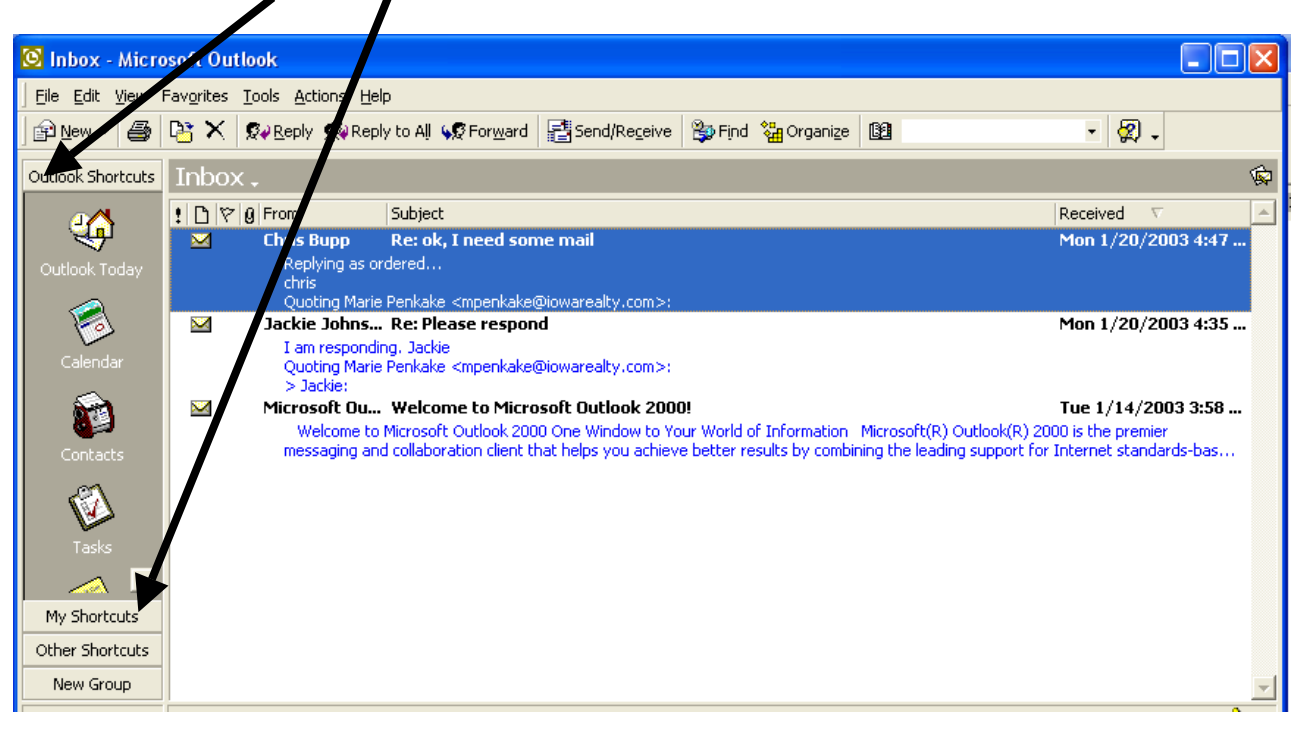

The **folders** listed in the *Outlook* shortcuts provide quick access to any of the folders. These include:

#### Inbox –

Create, send, forward and reply to email messages Organize messages

#### Calendar –

Create appointments Plan meetings or events Review tasks

#### Contacts -

Create, store, and gain access to names, addresses and other contact information

#### Tasks –

Create and manage *To Do/Tasks* items Assign tasks to yourself or others in teams, departments, or organizations

#### Deleted Items –

Manage all deleted items

#### Contacts:

*Outlook* gets email addresses from the Contacts folder. Besides email addresses, you can keep street addresses, web page addresses, and phone numbers of all types. Basically, the information contained in Contacts can be quickly accessed for keeping in touch with your client base.

#### Adding Contacts:

1. Click on the **Contacts** icon or folder.

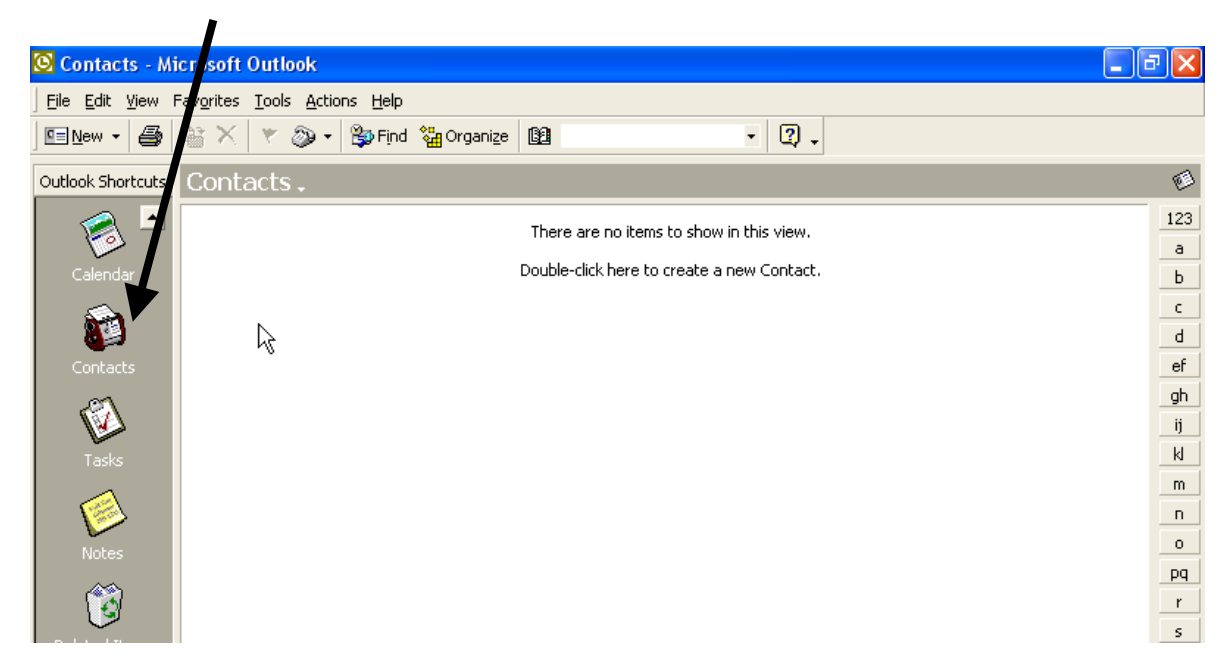

2. Click on the New Contact icon.

| 🙆 Contacts - Mi   | crosoft Outlook               |
|-------------------|-------------------------------|
| <u> </u>          | avorites Tools Actions Help   |
| 🖳 <u>N</u> ew 🕶 🎒 | 📓 🗙 🔻 🎯 🗸 🎲 Find 🐫 Organize 🔯 |
| Outlook Shortcuts | Contacts .                    |
| 🔊 🗖               |                               |
| Calendar          |                               |
| <b>i</b>          | R                             |
| Contacts          |                               |

# a. Create a contact from an e-mail message you receive

- 1. Open the e-mail message that contains the name you want to add to your contact list.
- 2. In the **From** field, right-click the name you want to make into a contact, and then click **Add to Contacts** on the shortcut menu.

| From:    | Hoverse   | n. Tessica Fiessica. | en@maiguette.ed |
|----------|-----------|----------------------|-----------------|
| To:      | Eric F. S | Properties           |                 |
| Cc:      |           | Add to Contacts      |                 |
| Subject: | RE: do r  | Look up Contact      |                 |
| ·        | • • •     |                      |                 |

3. Complete all the pertinent fields and all the other fields in the contact screen. Remember, the more information you enter, the greater the future value.

| Im Joe Schmoe - Contact                                                        |           |
|--------------------------------------------------------------------------------|-----------|
| Elle Edit View Insert Format Tools Actions Help                                |           |
| 🔜 Save and Close 💽 🎒 🕴 🔻 🏈 🔂 🌫 🔺 + 🛧 - 🕄 🗸                                     |           |
| General Details Activities Certificates All Fields                             |           |
| FullName         Joe Schmoe         ∞         Business          (515) 555-5555 |           |
| Lob bite: Home (515) 111-2222                                                  |           |
| Compary: Iowa Realty Business Fax                                              |           |
| File as: Schmoe, Joe Mobile                                                    |           |
| Addres S501 Westown Plowy                                                      | 69        |
| West Des Moines, IA 50266                                                      | 00        |
|                                                                                |           |
| This is the mailing address                                                    |           |
| Joe is the best client ever. He has bought 42 houses from me in 12 months.     | ×         |
|                                                                                |           |
|                                                                                |           |
|                                                                                |           |
| 1                                                                              |           |
|                                                                                |           |
|                                                                                |           |
|                                                                                | *         |
| Categories                                                                     | Private 🗖 |

4. Click Save and Close.

Page 7

An **arrow** or **drop-down arrow** indicates there are selections that you can use to save you time and provide consistency in data.

| 800                 |                                                                |           | -1 01 -1       |             |
|---------------------|----------------------------------------------------------------|-----------|----------------|-------------|
| 🔚 Joe Schmoe - Co   | ontact                                                         |           |                |             |
| Eile Edit View Ins  | ert F <u>o</u> rmat <u>T</u> ools <u>A</u> ctions <u>I</u> olo |           |                |             |
| Save and Close      | 3 5 0 🔻 🔗 🗟 🔊 •                                                |           | 🔹 - 😰 -        |             |
| General Details     | Activities Certificates A                                      | ll Fields |                |             |
| Full Name           | Joe Schmoe                                                     | m         | Business       | (515) 555-5 |
| Job title:          |                                                                | -         | Assistant      | (515) 111-2 |
| Company             | ,<br>Towa Realty                                               |           | ✓ Business     |             |
| company.            |                                                                | r i       | Business 2     |             |
| File as:            | Schmoe, Joe                                                    |           | Business Fax   |             |
| Address             | 3501 Westown Pkwy                                              |           | Carback        | lioeschmoe@ |
|                     | West Des Moines, IA 50266                                      |           | Company        | Send usir   |
| Business 💌          |                                                                |           | ✔ Home         |             |
|                     |                                                                |           | Home 2         |             |
|                     | 🔽 This is the mailing address                                  |           | Home Fax       |             |
| loe is the best cli | ent ever. He has hought 42 ho                                  | uses f    | ISUN<br>Mobile | hs          |
| obe is the best ch  | shi evel. The has bodyni 42 ho                                 | 03631     | Other          | 13.         |
|                     |                                                                |           | Other Fax      |             |
|                     |                                                                |           | Pager          |             |
|                     |                                                                |           | Primary        |             |
|                     |                                                                |           | Radio          |             |
|                     |                                                                |           | Telex          |             |
|                     |                                                                |           | TTY/TDD        |             |

Note: You may enter up to three E-mail addresses for each contact. The format for this will be the *name* followed by the @ sign followed by the *host.domain* 

An example of an email address would be: joeschmoe@iowarealty.com or jerryjones@firstrealtyhomes.com.

#### Adding A Nickname

You may also add a nickname for your contact. Nicknames are a convenient way to organize and address your emails.

To add a nickname:

- 1. In the **Contact View** screen select the **Details** tab.
- 2. In the Nickname field type the contact's Nickname

| 🖼 Untitled - Contact                            |                   | ×                |
|-------------------------------------------------|-------------------|------------------|
| Eile Edit View Insert Format Tools Actions Help |                   |                  |
| 📙 Save and Close 🕞 🎒 🕕 🔻 🎸 🖺 🌫 🗸                | <b>*</b> • • • •  |                  |
| General Details Activities Certificates All     | Fields            |                  |
| Department: IT                                  | Manager's name:   |                  |
| Office: Corporate                               | Assistant's name: |                  |
| Profession:                                     |                   |                  |
| Nickname:                                       | Birthday:         | None             |
| Spouse's name:                                  | Anniversary:      | None             |
| Online NetMeeting settings                      |                   |                  |
| Directory server:                               |                   |                  |
| E-maiį alias:                                   |                   | Call No <u>w</u> |
| Internet Free-Busy                              |                   |                  |
| Address:                                        |                   |                  |
| J                                               |                   |                  |
|                                                 |                   |                  |
|                                                 |                   |                  |
|                                                 |                   |                  |
|                                                 |                   |                  |
|                                                 |                   | Turno Ni aknomo  |
|                                                 |                   | Type NICKHalle   |

#### **Viewing Your Contacts:**

Your Contacts list can get very long, so *Outlook* offers a number of different ways to find and view contact(s).

This is the default view:

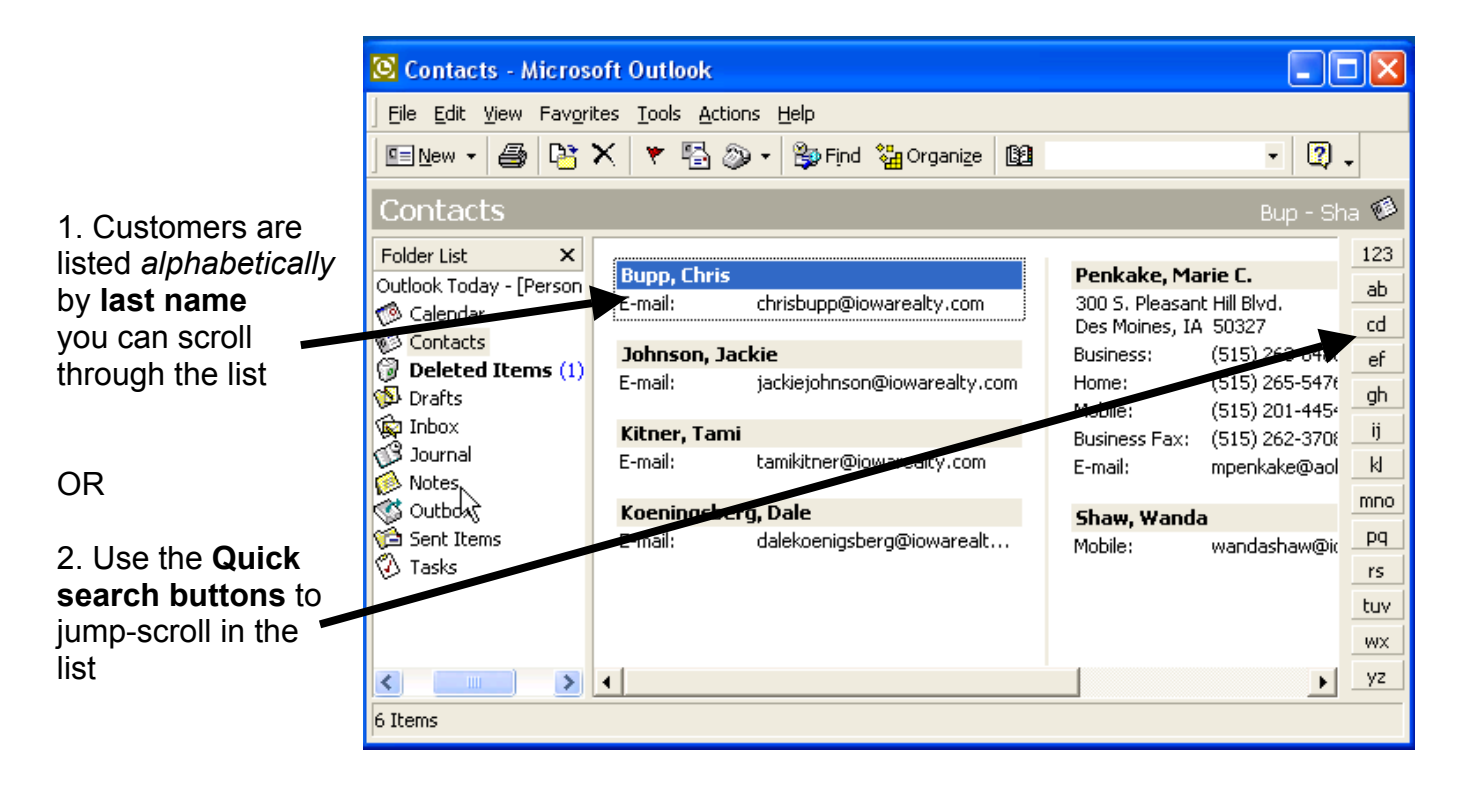

#### Creating a Group:

When you regularly send emails to the same group of people, you can create a "group" to save time and ensure accuracy of email addresses. A contact must exist prior to becoming a member of a group.

If you wanted to email all of the CRS's in your office, you can create a group and email them all at once.

In a message, recipients see their names *and* the names of all other recipients on the **To...** line of the message.

#### NOTE: In Outlook 2000, groups are referred to as Distribution Lists.

#### To create a Distribution List:

| From the Contacts folder:      | <u>A</u> cti | ions        | Help              |              |   |
|--------------------------------|--------------|-------------|-------------------|--------------|---|
|                                | <u>=</u>     | <u>N</u> ew | Contact           | Ctrl+N       |   |
| 1 Click Actions                |              | New         | ⊆ontact from Sam  | e Company    |   |
|                                |              | New         | Distribution List | Ctrl+Shift+L |   |
|                                | 둽            | New         | Message to Conta  | ct           | W |
|                                | <b>U</b>     | New         | Letter to Contact |              |   |
| 2. Click New Distribution List | -            | New         | Meeting Request t | o Contact    |   |
|                                | '            | New         | Appointment with  | Contact      |   |
|                                | Ð            | New         | Task for Contact  |              |   |
|                                |              | New         | Journal Entry for | Contact      |   |
| This is the                    |              | Lijnk       |                   |              | Þ |
| Distribution List icon         |              |             |                   |              | • |
|                                |              |             |                   |              |   |

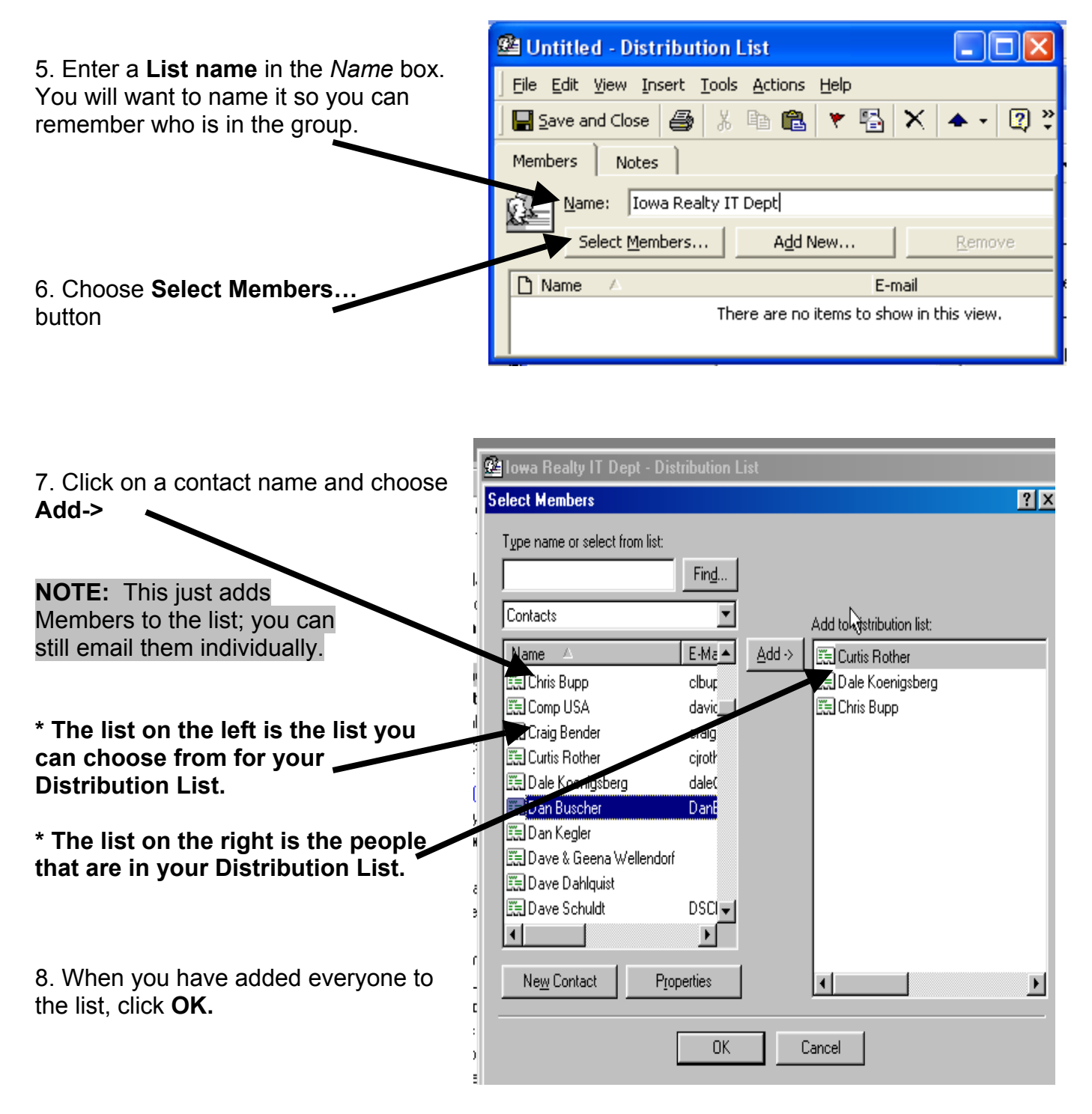

| 9. Click Save and Close | 🛱 IowaRealtyIT - Distribution List       |                            |
|-------------------------|------------------------------------------|----------------------------|
|                         | Eile Edit View Insert Tools Actions Help |                            |
|                         | Save and Close 🛛 🚑 🕺 🖻 💼 💌               | 🗄 🗙 🔺 🖉 🔅                  |
|                         | Members Notes                            |                            |
|                         | Name: IowaRealtyIT                       |                            |
|                         | Select Members Add New                   | <u>R</u> emove             |
|                         | 🗅 Name 🔺                                 | E-mail                     |
|                         | 💶 Chris Bupp                             | chrisbupp@iowarealty.com   |
|                         | 💶 Dale Koeningsberg                      | dalekoenigsberg@iowarealt; |
|                         | 🔲 Jackie Johnson                         | jackiejohnson@iowarealty.c |

#### To Add/Edit/Delete Members On A Distribution List:

Once a distribution list is created, it is easily updated to reflect changes in the group. To update an existing list:

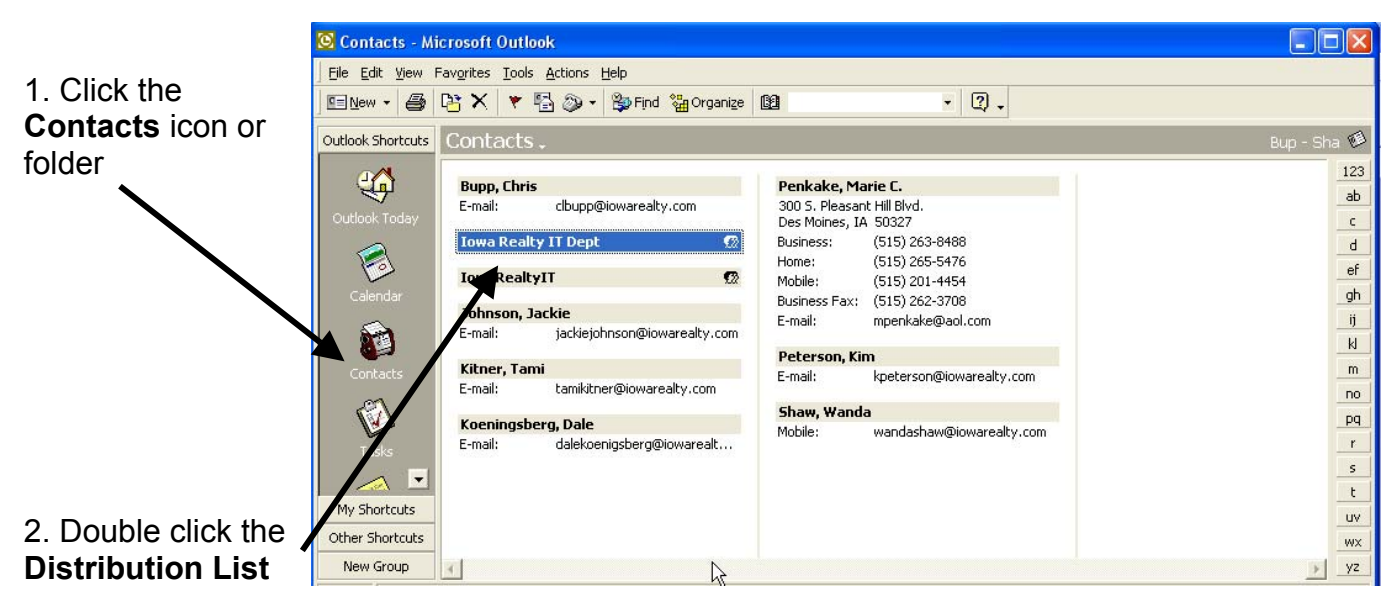

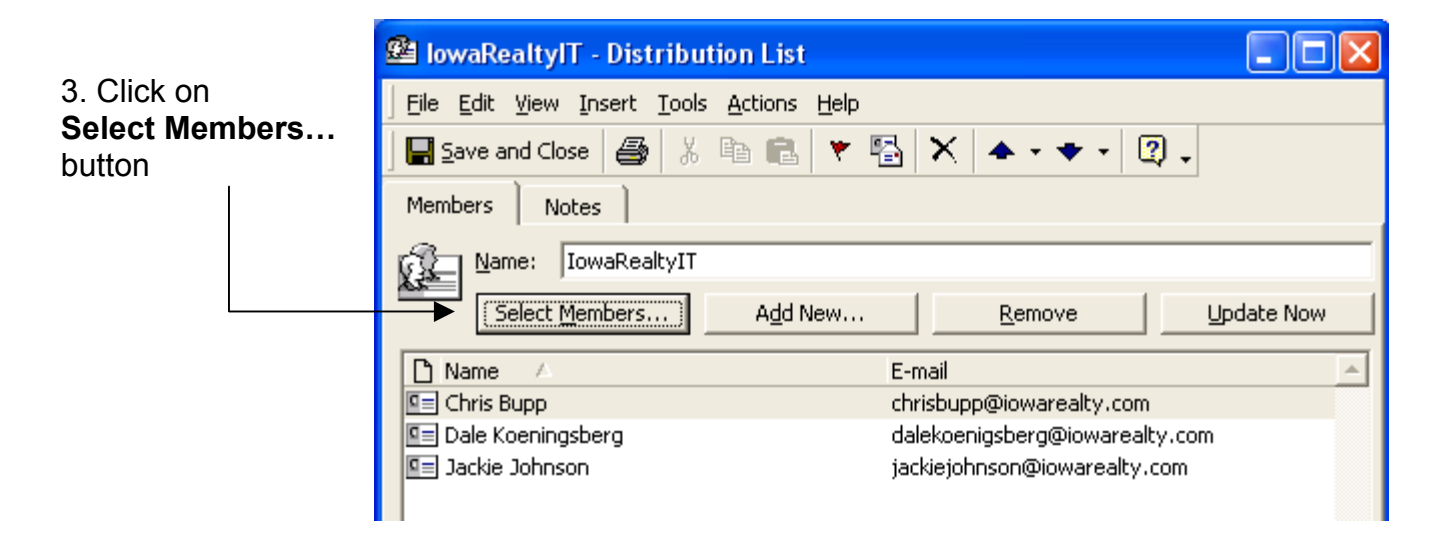

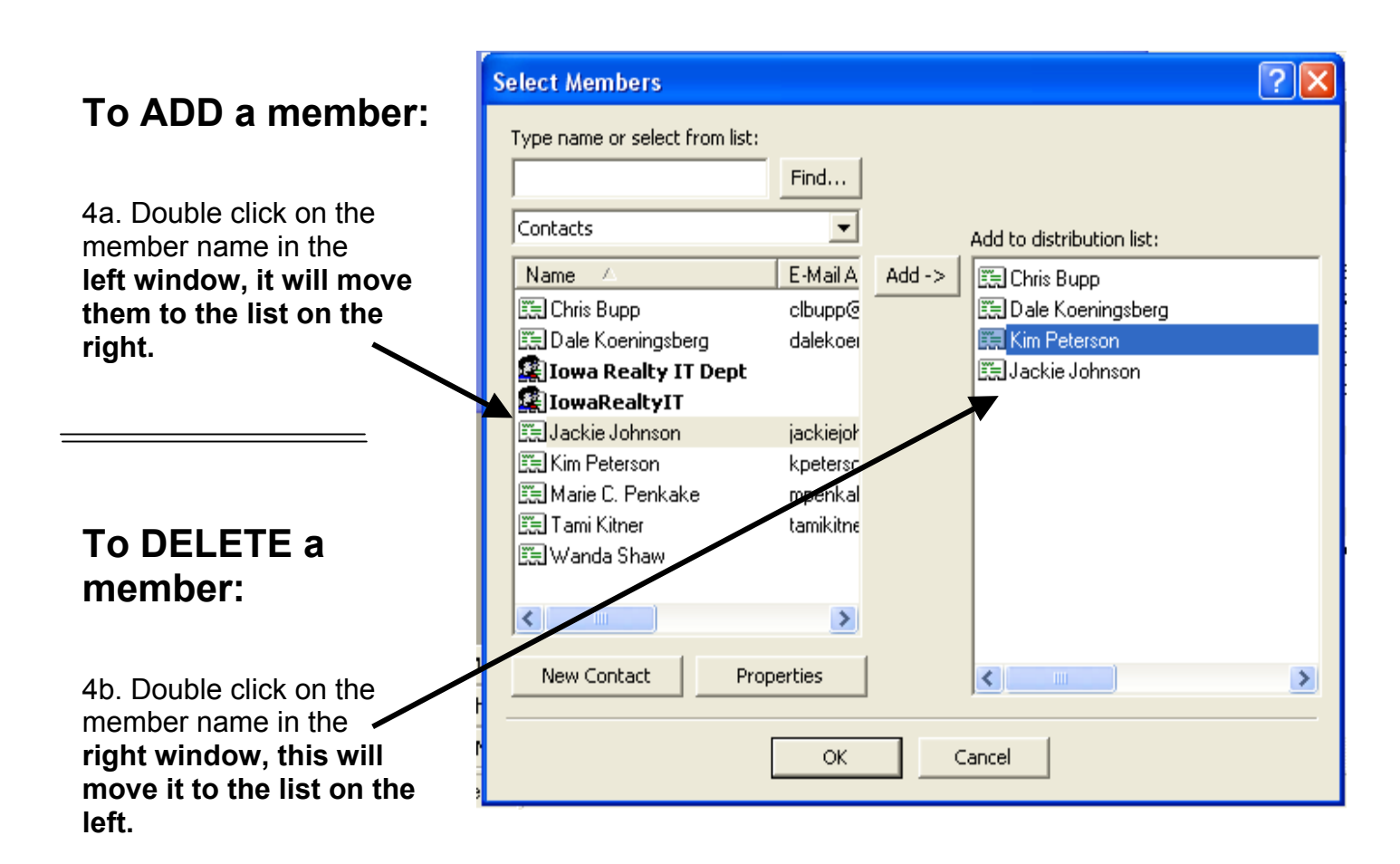

5. Click OK.

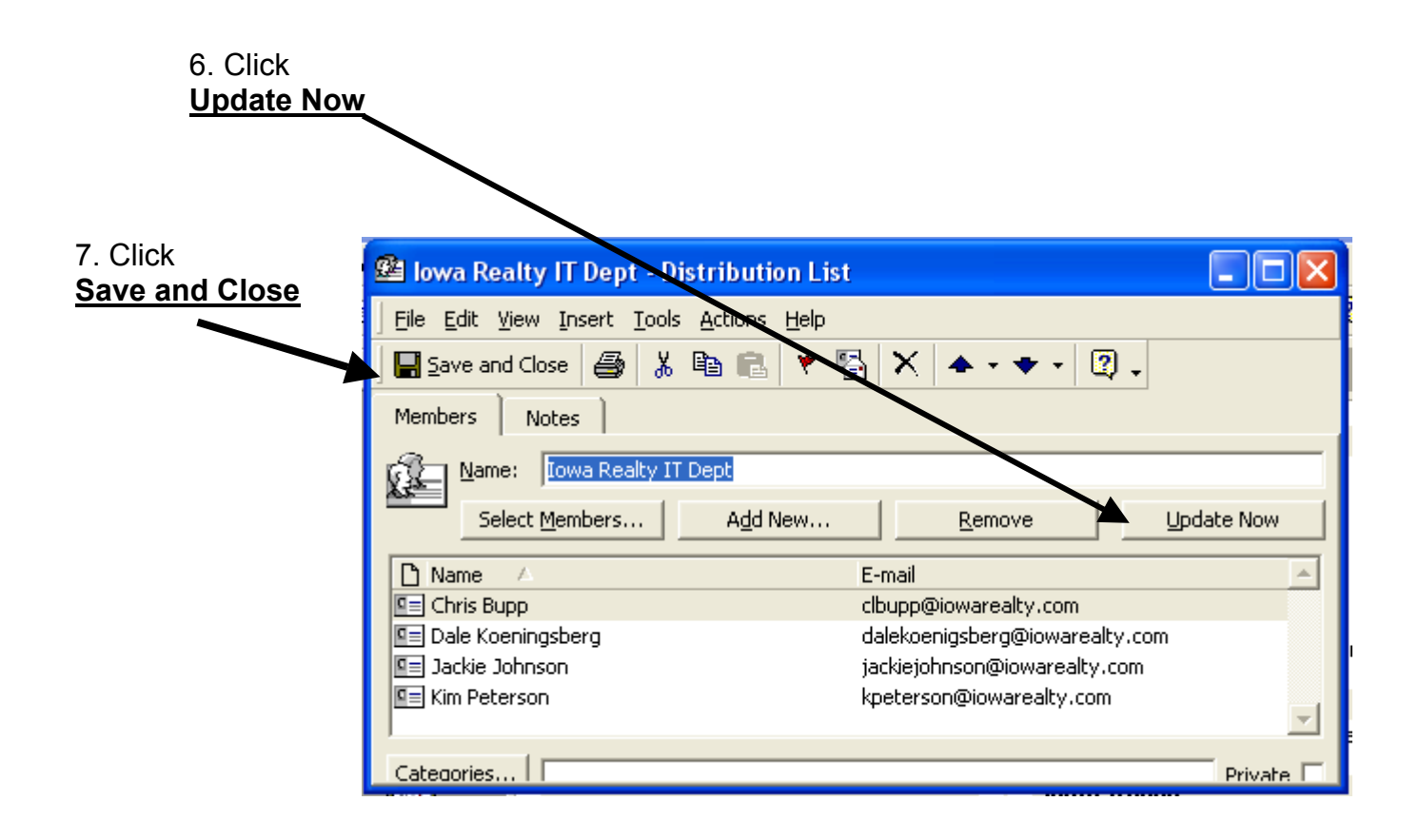

# Email

This section provides a basic overview of using the *Outlook* email functions. It explains the processes of addressing the email, and replying and forwarding messages.

### Inbox

1. Make sure **Inbox** is highlighted in your list of folders or icons.

Reply Reply to All S Forward 🔁 <u>N</u>ew 👻 8 Inbox ! 🗋 ヤ 🛿 From Folder List × 🖃 🥨 Outlook Today - [Personal Wissner, Carol K 🌾 Bank - 1st Class 🖉 Tami Kitner A 🔞 Bills Ernie Bottom 🔞 Brenda 🛿 Wissner, Ca္လွ 🧒 Calendar Diane Williams 🌾 Cedar Rapids (1) A IRCMonitor 🔞 Citrix Ø Kelly Stuber 🔞 Contacts Q Curtis Rother 🔞 Deleted Items (28) Tim Dunn í 🖄 Downloads Terry Fitzpatrick 🚯 Drafts (3) Jackie Johnson 🗄 í 🏠 Forms a, Ø Kelly Stuber í 🔞 🔞 🔞 helpdesk@iowareal... 🖄 Handybase Ø Mail Delivery Subsy... 🔉 Inbox (2) Earl Short 🔞 Jeff 😗 Journal @ Earl Short 🔞 Leadership MLS A 8 Earl Short 🔞 Marie A Earl Short 📸 Midamerican a. Tim Dunn

File Edit View Favorites Tools Actions Help

🕒 Inbox - Microsoft Uutlook

### To Compose a Message or Send an Email

🕒 Inbox - Microsoft Uutlook 1. Click the **New button** at the top left of your toolbars. <u>File Edit</u> View Favorites Tools Actions H 😰 <u>N</u>ew D: 🕵 Reply 🕵 Reply Inbox 1 D 🕆 🛛 F Folder List × ∃-🚭 Outlook Today - [Personal X 倾 Bank - 1st Class A ÛΤ 🔞 Bills A Е 倾 Brenda A 0 \ 🦚 Calendar D 倾 Cedar Rapids (1) A IF 🔞 Citrix nν

3. Enter the email address:

There are a number of ways to enter the email address in the **To**... or **Cc...** fields. A. Type the full email address **ex:** jerryjones@iowarealty.com

| ⊠ Untitled - Message (Plain Text)               |          |
|-------------------------------------------------|----------|
| Eile Edit View Insert Format Tools Actions Help |          |
| ] 🖃 Send 🔚 🕺 🛍 😰 Options 🍹 ] 🔹 🗸 🔹              | А В ;≘ 类 |
| To jerryjones@iowarealty.com                    |          |
| <u></u>                                         |          |
| <u>B</u> cc                                     |          |
| Subject:                                        |          |
|                                                 | ~        |
|                                                 |          |
| Ι                                               | ~        |

OR

B. Type the Nickname in the To: box. Ex: Joe

| C. Click the | e To box                                        |         |  |  |  |
|--------------|-------------------------------------------------|---------|--|--|--|
| $\mathbf{X}$ | 🖾 Untitled - Message (Plain Text)               |         |  |  |  |
|              | Eile Edit View Insert Format Tools Actions Help |         |  |  |  |
|              | 🛛 🖃 左 🛍 🔛 Options 🎽 🗸 🔹 🛃 🔚 🗮                   | »><br>▼ |  |  |  |
|              | To <u>.</u> jerryjones@iowarealty.com           |         |  |  |  |
|              | <u></u> Cc                                      |         |  |  |  |
|              | <u>B</u> cc                                     |         |  |  |  |
|              | Subject:                                        |         |  |  |  |
|              |                                                 | ]       |  |  |  |
|              |                                                 |         |  |  |  |
|              |                                                 |         |  |  |  |

4. Click on the name you want to email and click the appropriate buttons...

| То->,                                                                                                    | Select Names                                                                                                    | ? 🛛 |
|----------------------------------------------------------------------------------------------------|----------------------------------------------------------------------------------------------------|-----|
| or                                                                                                    | Type name or select from list:<br>Find                                                                                                    |     |
| Cc->,                                                                                                    | Contacts  Message Recipients                                                                                                    |     |
| NOTE: CC means<br>"Courtesy Copy" or "Carbon Copy"<br>and is used to keep someone in the<br>loop of the discussion.<br>or                                    | Name       E-Main       To ->       Important         Important       Chris Bupp       chrisbup       Chris Bupp       chrisbup         Important       Chris Bupp       chrisbup       Chris Bupp       chrisbup         Important       jackiejoh       Important       Important         Important       jackiejoh       Important       Important         Important       jackiejoh       Important       Important         Important       jackiejoh       Important       Important         Important       jackiejoh       Important       Important         Important       jackiejoh       Important       Important         Important       jackiejoh       Important       Important         Important       jackiejoh       Important       Important         Important       jackiejoh       Important       Important         Important       jackiejoh       Important       Important         Important       jackiejoh       Important       Important         Important       jackiejoh       Important       Important         Important       jackiejoh       Important       Important         Important       jackiejoh       Important       < | >   |
| the <b>Bcc-&gt;</b><br>address box.                                                                                                    | Bcc ->                                                                                                    | >   |
| <b>NOTE: Bcc</b> means "Blind Courtesy<br>Copy" or "Blind Carbon Copy" and<br>is sent covertly—no one who gets<br>the message knows who got blind<br>copies. | New Contact     Properties       OK     Cancel                                                                                                    | >   |

5. Click OK.

#### OR

# Add a contact after typing in the email address

|    |                                                                           | 🔯 Untitled - Message (Plain Text)                                                                                                    |     |
|----|---------------------------------------------------------------------------|----------------------------------------------------------------------------------------------------|-----|
| 1. | After you type the email<br>address, hot the Tab key on<br>your keyboard. | File       Edit       View       Insert       Format       Tools       Actions       Help         Image: Send       Image: Send | • • |
|    |                                                                           |                                                                                                    |     |
| 2  | Pight₋click the address and                                               | ⊻ Untitled - Message (Plain Text)                                                                                                    |     |
| ۷. | from the menu options click                                               | Eile Edit View Insert Format Tools Actions Help                                                                                                    |     |
|    | Add To Contacts.                                                          | 🖃 Send 📕 🐰 🖻 💼 📰 Options 💝                                                                                                    | - * |
|    |                                                                           | Image: Constant       Properties       Cc       Add to Contacts       Look up Contact       Cut       Copy       Paste       Clear       Select All                                                                                                    |     |

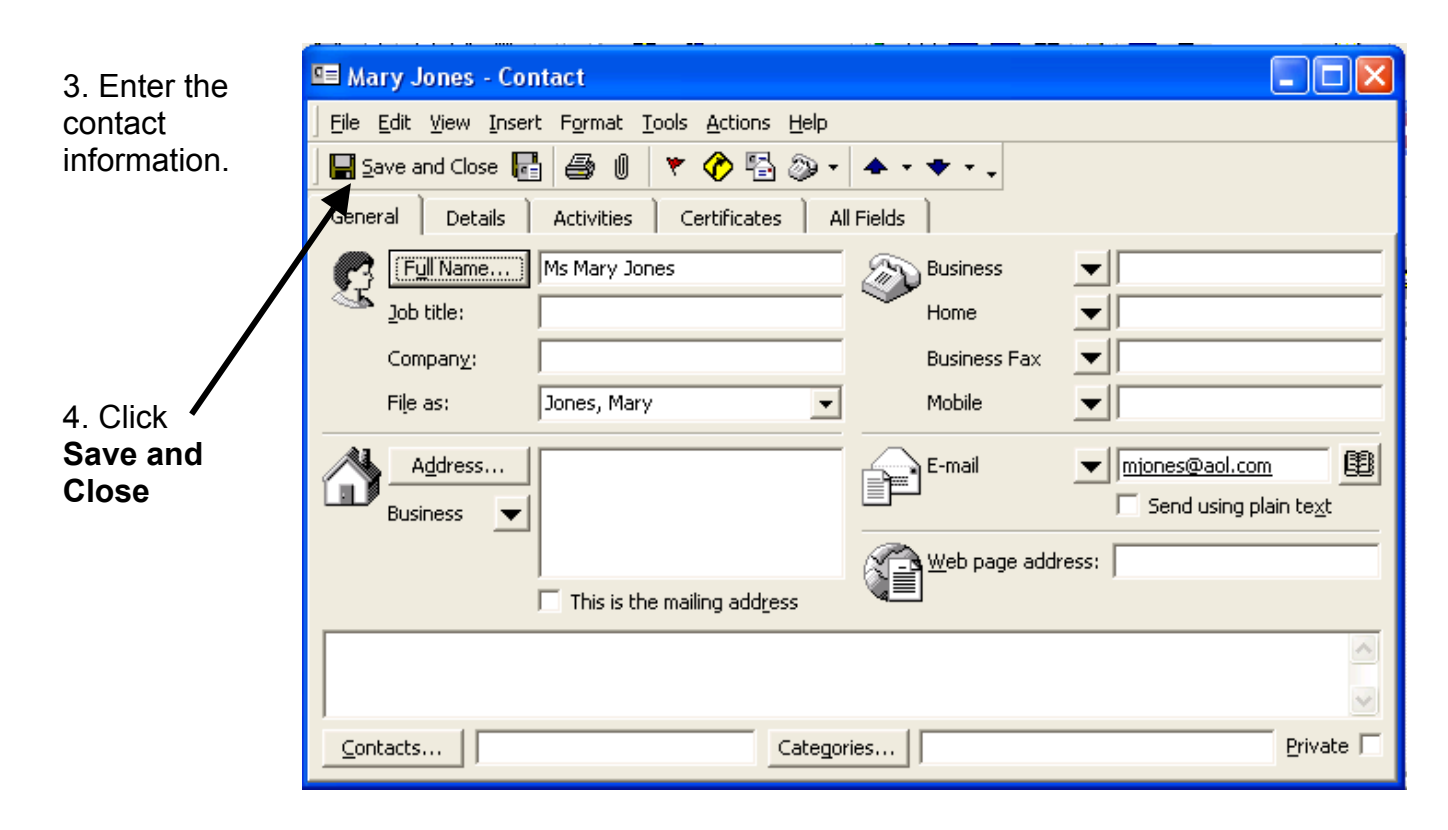

Once an address has been entered, complete the email by entering the subject and message.

#### Enter Your Message Text:

1. Enter a brief description of your message in the Subject area. The Subject information can be seen in a summary of the recipient's Inbox providing information on the topic as well as the urgency of the message.

#### NOTE: Research indicates that messages with no subject are typically read last.

2. Enter the body of the message.

#### **Customize Your Inbox**

There are several options for customizing your **Inbox**. Most are beyond the scope of this manual. However, there are some that may be important for you to add or change.

#### 1. Adding Bcc: Field

If you do not see a **Bcc**: field and find it necessary to add this, open a new message:

|                                                                        | 🖂 Untitle                                          | ed - Message (Plain T                                             | ext)                                                  |     |
|------------------------------------------------------------------------|----------------------------------------------------|-------------------------------------------------------------------|-------------------------------------------------------|-----|
| 2. Click on View                                                       | <u>Eile Entit</u>                                  | , <u>V</u> iew Insert Format I<br>Pre⊻ious ►                      | ools <u>A</u> ctions <u>H</u> elp<br>Detions <b>X</b> | • * |
| 3. Click on " <b>Bcc Field</b> ": ———————————————————————————————————— | <u>To</u><br><u>C</u> c<br><u>B</u> cc<br>Subject: | Ne <u>x</u> t<br>Eonts<br>Message Header<br>Bcc Field<br>Coptions |                                                       |     |
|                                                                        |                                                    | ×                                                                 |                                                       |     |

#### To Read A Message

1. Double click on the message you want to open.

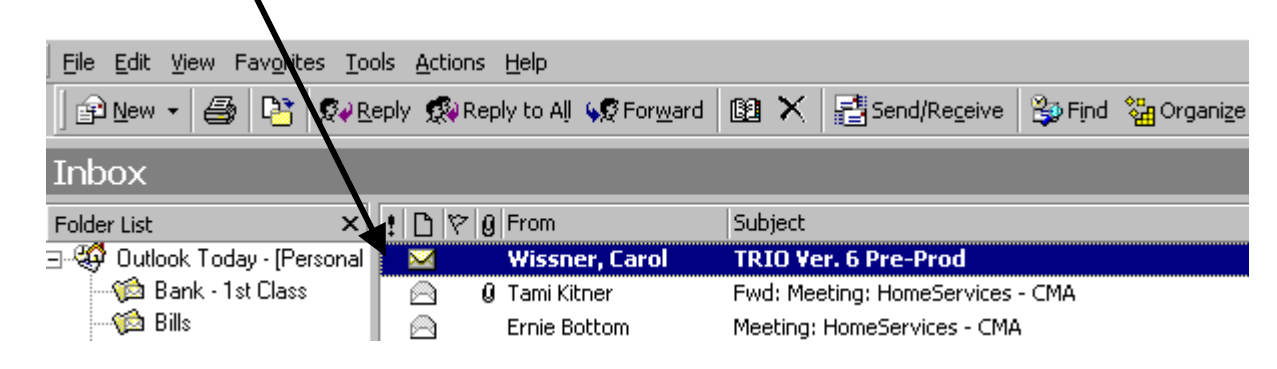

#### Reply and Forward A Message

Most of the messages you receive will typically need a reply and some will need to be shared with someone else. **Replying** and **Forwarding** are even easier than creating a new message.

#### To Reply to a message:

- 1. Open the message you want to Reply to.
- 2. To reply to only the sender of the message,

| click <b>Reply</b> .                 |                                               |                                     |                     |                              |                             |                     |
|--------------------------------------|-----------------------------------------------|-------------------------------------|---------------------|------------------------------|-----------------------------|---------------------|
|                                      | <u>File Edit V</u> ie                         | w Fav <u>o</u> rites <u>T</u> o     | ols <u>A</u> ctions | Help                         |                             |                     |
|                                      | ] 😰 <u>N</u> ew ▼                             |                                     | eply 🕵 Rep          | ly to All 😡 For <u>w</u> ard | 🗈 🗙 📑 Send/Receive          | 🍃 Find 🛛 🖓 Organize |
|                                      | Inbox                                         |                                     |                     | 7                            |                             |                     |
|                                      | Folder List                                   | ×                                   | 1000                | From                         | Subject                     |                     |
|                                      | ∃-🚭 Outlook `                                 | Today - [Personal                   |                     | Wissner, Carol               | TRIO Ver. 6 Pre-Prod        |                     |
|                                      | 👘 🔯 Bank                                      | < - 1st Class                       | 0 🖂                 | Tami Kitner                  | Fwd: Meeting: HomeServices  | - CMA               |
|                                      | 🦟 🎲 Bills                                     |                                     |                     | Ernie Bottom                 | Meeting: HomeServices - CMA | 4                   |
|                                      |                                               |                                     |                     |                              |                             |                     |
| NOTE: To rep<br>the <u>To and Co</u> | oly to all of t<br><mark>c boxes</mark> , cli | the recipient<br>ck <b>Reply to</b> | s in<br>All         |                              |                             |                     |

#### To Forward A Message:

1. Select the message you want to forward

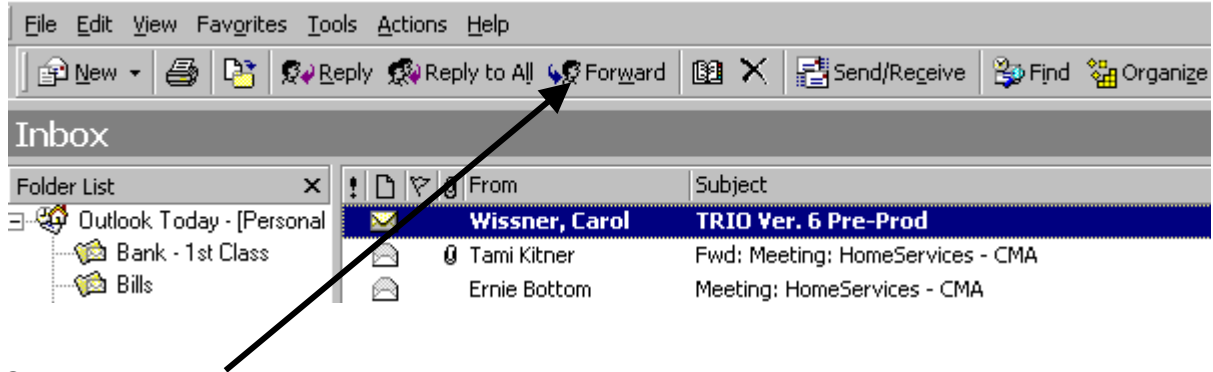

- 2. Click Forward
- 3. Enter recipient names in the To..., Cc... and Bcc... fields
  - a. To select recipient names from a list, click the **To**, **Cc**, or **Bcc** button.
- 4. Click Send

**Note**: You can Forward multiple messages at once, if you select all of them first, then click on Forward.

#### Attaching A Document To Your Email Message

One of the advantages of using email is the fast and efficient transfer of full documents. Attaching documents in *Outlook* is very easy.

1. Create and save the document you wish to send to others. (REMEMBER where you saved it.)

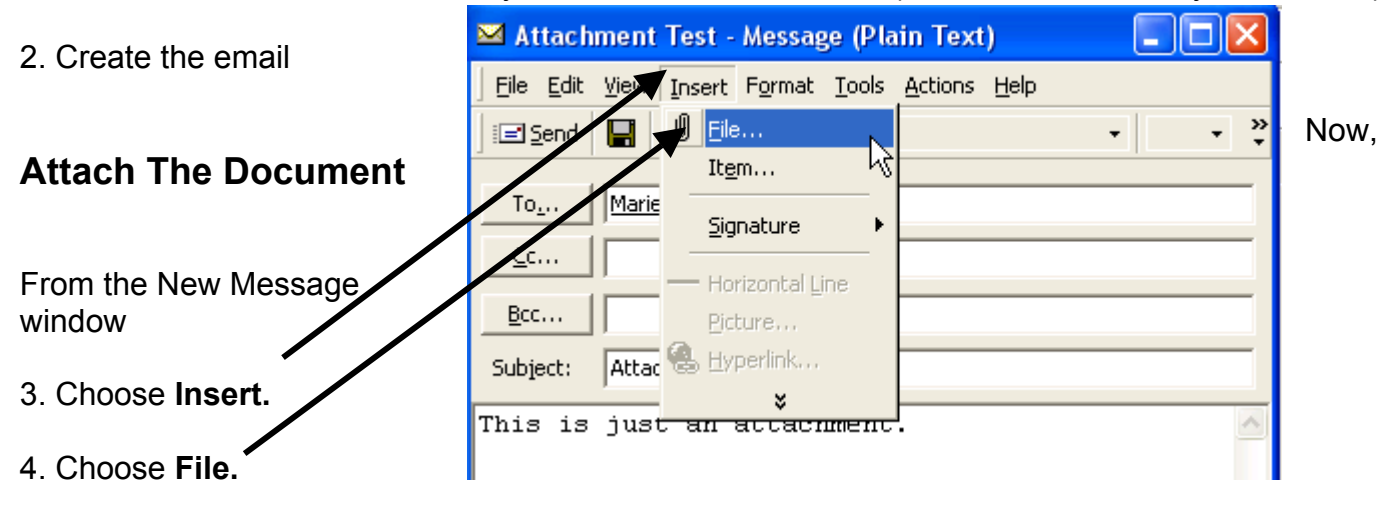

- 5. Navigate to the file you want to
- 6. Double-Click on the file.

| Insert File                                                |                                                                                                    |                   |                                                                                           |                                                                                                    |          |        | ? ×            |
|------------------------------------------------------------|----------------------------------------------------------------------------------------------------|-------------------|-------------------------------------------------------------------------------------------|----------------------------------------------------------------------------------------------------|----------|--------|----------------|
| Look <u>i</u> n:                                           | ՝ My Docur                                                                                                    | ments             | •                                                                                         | ] + 🗈 🔍 🗙                                                                                                    | 📑 🎫 т    | ools 🗸 |                |
| History<br>History<br>My Documents<br>Desktop<br>Favorites | Adobe<br>Agent Tech<br>Citrix<br>Data Sout<br>Designer Tr<br>desktop<br>Download s<br>HanDBase<br>Hawaii pics<br>Logos<br>Misc progs<br>Misc progs<br>MLXchange<br>My eBooks<br>My Music | nShop<br>software | In Mi<br>NF<br>Su<br>Su<br>Su<br>Su<br>Su<br>Su<br>Su<br>Su<br>Su<br>Su<br>Su<br>Su<br>Su | y Webs<br>use<br>tive setup<br>sktop<br>ax Coversheet<br>leageReimbursement<br>.Xchange Tips and Teo<br>ami CMA doc | chniques |        |                |
|                                                            | <br>File <u>n</u> ame:                                                                                                    |                   |                                                                                           |                                                                                                    | •        | In     | <u>s</u> ert ▼ |
|                                                            | Files of type:                                                                                                    | All Files         |                                                                                           |                                                                                                    | <b>T</b> | Ca     | incel          |

| Attachment - Message (Plain Text)                  | ×      |
|----------------------------------------------------|--------|
| Eile Edit View Insert Format Tools Actions Help    |        |
| ] I Send 🔚 Send Options ♥ ] • ▲ B I U 声音 言 任 任 傳 傳 | »<br>• |
| To Jackie Johnson                                  |        |
| <u></u>                                            |        |
| <u>B</u> cc                                        |        |
| Subject: Attachment                                |        |
| This will be a memo with an attachment.            | ^      |
|                                                    |        |
|                                                    | V      |
|                                                    |        |
| FAQs for<br>Forum on                               |        |
|                                                    |        |

When you have attached a document, an **icon** will display at the bottom of the memo.

**NOTE:** You can attach several documents to the same memo. However, a large number/size of the documents may cause the transfer of the memo to be slow or not be sent at all.

#### Managing Your Email

Managing your email boxes, **Inbox** and **Sent Items**, is critical for both your organization of responses as well as the server space.

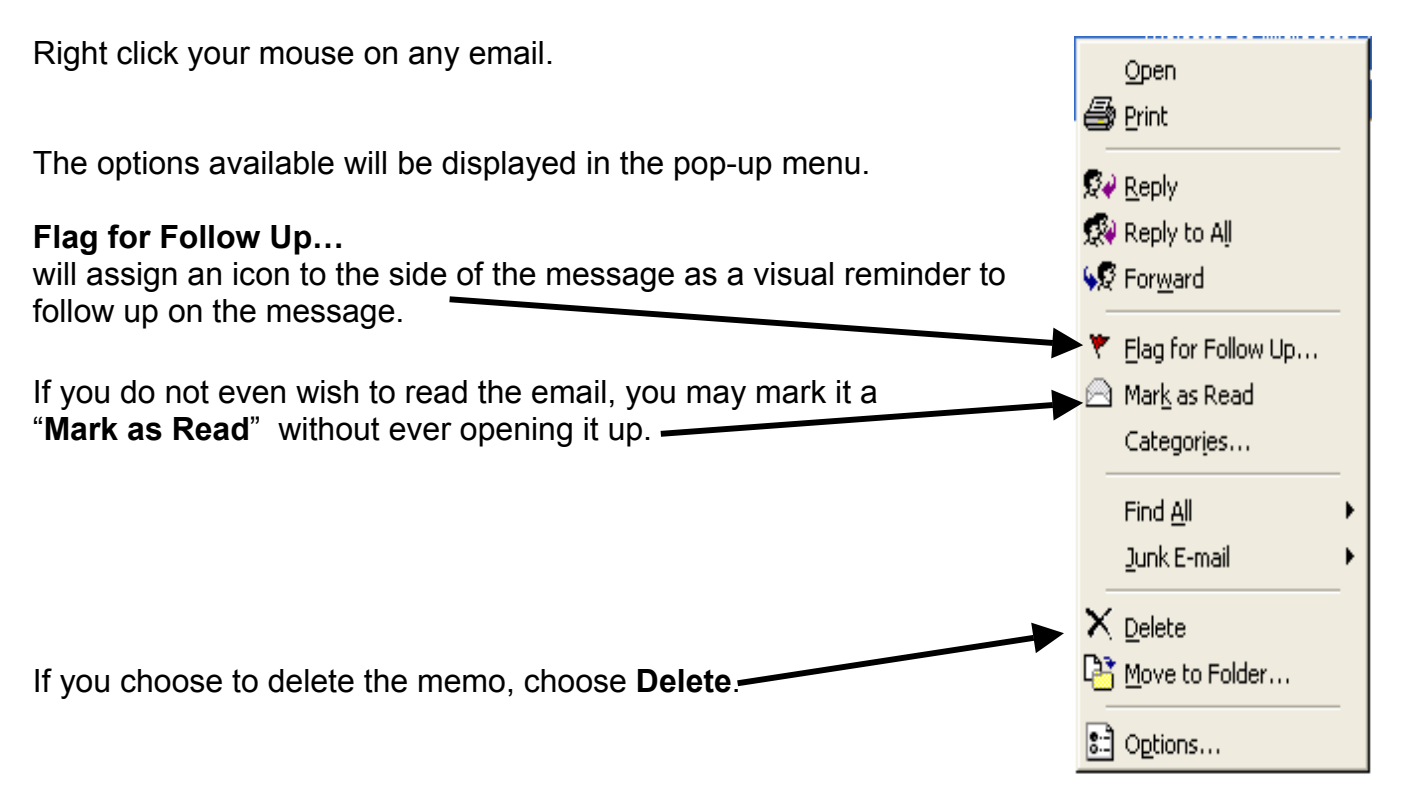

**NOTE**: When you delete a memo, it will reside in the **Deleted Items** folder until you remove it permanently from the **Deleted Items** folder. This allows you the option of moving the memo back to its original location. However, it is highly recommended that you empty the **Deleted Items** folder at the end of each day.

#### **Organize Your Email in Folders**

- 1. On the **File** menu, point to **New**, and then click **Folder**.
- 2. In the Name box, enter a name for the folder.
- 3. In the **Folder contains** box, click the type of <u>items</u> you want the folder to contain- for example **Emails** or **Contacts**.

| Create New Folder                                                                                                    | ? × |
|----------------------------------------------------------------------------------------------------|-----|
| Name:                                                                                                    |     |
| Personal emails                                                                                                    |     |
| ,<br>Eolder contains:                                                                                                    |     |
| Contact Items                                                                                                    | •   |
| Select where to place the folder:                                                                                                    |     |
| Personal Folders Calendar Contacts Contacts Deleted Items Drafts Inbox Sournal Notes Contacts Contact |     |
| OK Cano                                                                                                    | el  |

- 4. In the Select where to place the folder list, click the location for the folder.
- 5. You may now drag and drop emails or contacts into the folders. This can be useful for archiving old messages.

#### Adding a Signature to Your Email

A Signature is text that you specify that will be added to each and every outgoing email. This is an excellent way to avoid having to sign your name and contact information when sending an email.

- 1. On the Tools menu, click **Options**, and then click the **Mail Format** tab.
- 2. Click Signature Picker, and then click New.

In the **Enter a name for your new Signature** box, enter a name.

3. Under Choose how to create your Signature, select whether to start from scratch or use an existing signature.

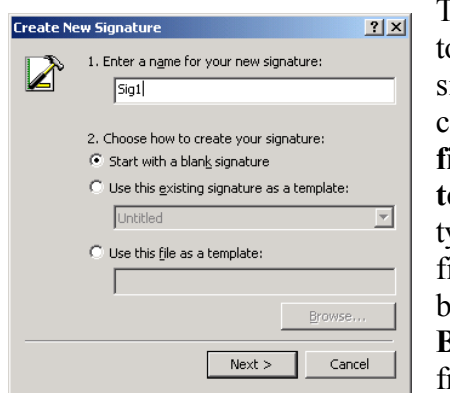

To select a file to base your signature on, click **Use this file as a template** and type the path and file name in the box, or click **Browse** to select from a list.

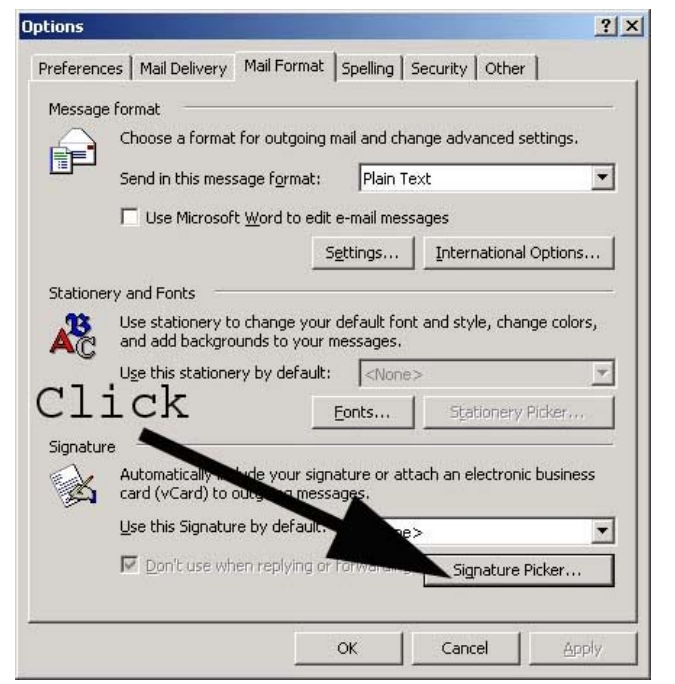

- 4. Click Next.
- 5. In the **Signature text** box, type the text you want to include in the signature.

You can also paste text to the **Signature text** box from another document.

6. To change the paragraph or font format, select the text, click **Font** or **Paragraph**, and then select the options you want. These options are not available if you use plain text as your message format.

| Edit Signature - [Sig1]                                                                     | ? ×      |
|---------------------------------------------------------------------------------------------|----------|
| Signature text                                                                              |          |
| This text will be included in outgoing mail messages:                                       |          |
| Eric F. Sanders                                                                             | <u> </u> |
| Iowa Realty Response Line<br>(515) 453-5757                                                 |          |
| "I think a good product would be 'Baby Duck<br>Hat.' It's a fake baby duck, which you strap | •        |
| Eont Paragraph Clear Advanced Edit                                                          |          |
| VCard options                                                                               |          |
| V= Attach this business card (vCard) to this signature:                                     |          |
| (None>                                                                                      | -        |
| New vCard from Contact                                                                      |          |
| <u>Einish</u> Canc                                                                          | el       |

Quick Sheet Summary For Email

#### Creating a New email:

- 1. On the File menu, point to New, and then click Mail Message
- 2. Enter recipient names in the To, Cc, and Bcc boxes
  - a. To select recipient names from a list, click the To, Cc, or Bcc button
- 3. In the Subject box, type the subject of the message
- 4. In the text box, type the message
- 5. Click Send

#### Reply To A Message

- 1. Open the message you want to reply to
- 2. To reply to only the sender of the message, click Reply

**NOTE:** To reply to all of the recipients in the **To..., Bcc...,** and **Cc** boxes, click **Reply to All** 

#### Forward A Message

- 1. Click Inbox
- 2. Select the messages you want to forward
- 3. Click Forward
- 4. Enter recipient names in the To, Cc, and Bcc boxes
  - a. To select recipient names from a list, click the To, Cc, or Bcc button
- 5. If you are forwarding multiple messages, type the subject of the message in the **Subject** box
- 6. Click Send

### Calendar

*Outlook* has a powerful calendar feature that allows you to track your schedule, attach memos, insert contacts and view your list of tasks. Click on the **Calendar** icon or Folder.

\_

| 🙆 Calendar - M    | licrosoft           | Outlook                      |                |               |                  |          |          |      |          |                  |                  |                |         |      |       | -     | 6               | ×        |
|-------------------|---------------------|------------------------------|----------------|---------------|------------------|----------|----------|------|----------|------------------|------------------|----------------|---------|------|-------|-------|-----------------|----------|
| <u> </u>          | Fav <u>o</u> rites  | <u>T</u> ools <u>A</u> ction | s <u>H</u> elp |               |                  |          |          |      |          |                  |                  |                |         |      |       |       |                 |          |
| <u>N</u> ew •     | $\mathbb{R} \times$ | Go to To <u>d</u> ay         | Day [          | 5 Work week   | k 👔 Wee <u>k</u> | 31 Month | 💱 Fir    | nd i | ିଲ୍ଲ Or  | rgani <u>z</u> e | 8                |                |         |      |       | •     |                 | ).       |
| Outlook Shortcuts | Caler               | nda <b>r</b> .               |                |               |                  |          |          |      |          |                  |                  |                | Ja      | nua  | ary 2 | 20, 2 | 003             | ø        |
|                   |                     |                              | М              | onday, Januar | ry 20            |          | ^        | I    | •        | Janua            | ry 200:          | 3              |         | Feb  | ruar  | / 200 | 3               | ►        |
|                   |                     |                              |                |               |                  |          |          |      | <u> </u> | M T<br>0.31      | W T              | F S            | S       | M    | ΤW    | 'T    | F               | 5        |
| Outlook Today     | am                  |                              |                |               |                  |          |          |      | 5        | 6 7              | 8 9              | 10 11          | 2       | 3    | 4 5   | 6     | 7               | 8        |
|                   | 8                   |                              |                |               |                  |          |          |      | 12 1     | 3 14 3           | l5 16<br>22 23 - | 17 18<br>24 25 | 9<br>16 | 101  | 1 12  | 2 13  | $\frac{14}{21}$ | .5       |
| Calendar          | 9.00                |                              |                |               |                  |          |          |      | 26 2     | 7 28 2           | 29 30 3          | 31             | 23 :    | 24 2 | 5 26  | 20    | 28              | 1        |
|                   |                     |                              |                |               |                  |          |          |      |          |                  |                  |                | 2       | 3    | 4 5   | 6     | 7               | 8        |
| 1 🕅               | 10 00               |                              |                |               |                  |          |          |      | ) 🗹      | TaskP            | ad               |                |         |      |       |       |                 | <b>A</b> |
| Contacts          | <b>. .</b> 00       |                              |                |               |                  |          |          |      |          | Click H          | iere to          | add a ne       | ew Task |      |       |       |                 |          |
|                   | 11-00               |                              |                |               |                  |          |          |      |          | Open             | House            | Treats         |         |      |       |       |                 |          |
|                   | 12.pm               |                              |                |               |                  |          |          |      |          |                  |                  |                |         |      |       |       |                 |          |
| Tasks             | 12                  |                              |                |               |                  |          |          |      |          |                  |                  |                |         |      |       |       |                 |          |
|                   | 1-00                |                              |                |               |                  |          |          |      |          |                  |                  |                |         |      |       |       |                 | -        |
|                   | - 00                |                              |                |               |                  |          |          |      |          |                  |                  |                |         |      |       |       |                 |          |
| Notes             | 2.00                |                              |                |               |                  |          |          |      |          |                  |                  |                |         |      |       |       |                 |          |
| (***)             | 300                 |                              |                |               |                  |          |          |      |          |                  |                  |                |         |      |       |       |                 |          |
|                   |                     |                              |                |               |                  |          |          |      |          |                  |                  |                |         |      |       |       |                 |          |
| My Shortcuts      | 4.00                |                              |                |               |                  |          |          |      |          |                  |                  |                |         |      |       |       |                 |          |
| Other Shortcuts   | - 00                |                              |                |               |                  |          |          |      |          |                  |                  |                |         |      |       |       |                 |          |
| New Group         | 5~                  |                              |                |               |                  |          | <b>~</b> |      |          | 0                |                  |                |         |      |       |       |                 | -        |

#### Set An Appointment

*Outlook* provides visual cues in setting appointments. This allows you to choose the month, date and time on the same screen.

|                                                                                             | 🙆 Calendar - Mi                                                                | icrosoft Outlook                                                                                                |                                                                                         |                |                                                                                                    |                                                                                                    |                                                                                                    |
|---------------------------------------------------------------------------------------------|--------------------------------------------------------------------------------|----------------------------------------------------------------------------------------------------|-----------------------------------------------------------------------------------------|----------------|----------------------------------------------------------------------------------------------------|----------------------------------------------------------------------------------------------------|----------------------------------------------------------------------------------------------------|
|                                                                                             | <u> </u>                                                                       | <sup>-</sup> av <u>o</u> rites <u>T</u> ools <u>A</u> ctior                                                     | is <u>H</u> elp                                                                         |                |                                                                                                    |                                                                                                    |                                                                                                    |
|                                                                                             | <u>N</u> ew - 🎒                                                                | Go to To <u>d</u> ay                                                                                            | Day 5 Work Week 7 Week 31                                                               | Mooth 🏻 🎒 Find | 🏭 Organize 🛛 🕻                                                                                                    | 0                                                                                                    | • 2 •                                                                                                    |
|                                                                                             | Outlook Shortcuts                                                              | Calendar.                                                                                                    |                                                                                         |                |                                                                                                    | Januar                                                                                                    | y 22, 2003 🧖                                                                                                    |
|                                                                                             | Outlook Today<br>Calendar<br>Contacts                                          | 8 <sup>am</sup><br>9 <sup>00</sup><br>10 <sup>00</sup>                                                          | Wednesday, January 22                                                                   |                | Innuary 2     S M T W     S M T W     S 0 31 1     S 7 30 31 1     S 7 1     S 7 28 29     V     TaskPad     Click here     Open Hou | OO3         Febr           T         F         5         M         T           2         3         4         -         -         -           9         10         11         2         3         4           0         10         11         2         3         4           13         24         25         16         17         18           90         31         23         24         25         2         3         4           20         31         23         24         25         2         3         4           to add a new Task | uary 2003<br>W T F 5<br>1<br>5 6 7 8<br>12 13 14 15<br>19 20 21 22<br>26 27 28 1<br>5 6 7 8<br>12 13 14 15<br>19 20 21 22<br>26 27 28 1<br>5 6 7 8 |
| 1. Choose the <b>time</b> by clicking on the line to the right of the time on the calendar. | Tasks<br>Tasks<br>Notes<br>Notes<br>Notes<br>Notes<br>Notes<br>Other Shortcuts | 12 <sup>pm</sup><br>1 <sup>00</sup><br>2 <sup>9#</sup><br>3 <sup>00</sup><br>4 <sup>00</sup><br>5 <sup>00</sup> |                                                                                         |                |                                                                                                    |                                                                                                    |                                                                                                    |
| 2. Double click on<br>the <b>blue line</b> to get<br>the <b>Appointment</b>                 | Eile     Edit     View       Save and Close       Appointment                  | ppointment<br>Insert Format<br>e 🞒 🛛 €<br>Attendee Availab                                                      | <u>T</u> ools <u>A</u> ctions <u>H</u> elp<br>▶ Recyrrence   @ <sup>3</sup> In_vite Ati | tendees        | i † ;                                                                                                    | • • • • •                                                                                                    | · 2 .                                                                                                    |
| Screen →                                                                                    | Subject:<br>Location:                                                          | 6                                                                                                    | ▼                                                                                       | e meeting us   | ing: Micros                                                                                                    | oft NetMeeting                                                                                                    |                                                                                                    |
|                                                                                             | Start time <u>:</u><br>End ti <u>m</u> e:                                      | Wed 1/22/20<br>Wed 1/22/20                                                                                      | 003   11:00 AM  003   11:30 AM                                                          | ▼ □ All d      | a <u>v</u> event                                                                                                    |                                                                                                    |                                                                                                    |
|                                                                                             | Remind                                                                         | er: 15 minutes                                                                                                  | Sho <u>w</u> time as                                                                    | Busy           | •                                                                                                    |                                                                                                    |                                                                                                    |
| l                                                                                           | IF                                                                             |                                                                                                    |                                                                                         |                |                                                                                                    |                                                                                                    |                                                                                                    |

To set an appointment, go to the **month** and **date** on the **calendar** 

#### The Appointment Screen

This screen allows you set/adjust the date/time, add attendees (from Contacts), provide a subject line and enter a description of the meeting.

An invaluable aspect of it is the opportunity to set the **location** of the meeting in addition to all the other components.

| 🛄 Open House - Appointment                                                                     |          |
|------------------------------------------------------------------------------------------------|----------|
| File Edit View Insert Format Iools Actions Help                                                |          |
| 🛛 🔚 Save and Close 🏼 🎒 🕕 Recurrence 👰 Invite Attendees 🚦 🖡 🗙 🔺 🔹 🔹 😨 🗸                         |          |
| Appointment Attendee Availability                                                              |          |
| Subject: Open House                                                                            |          |
| Location: Pleasant Hill This is an online meeting using: Microsoft NetMeeting                  |          |
| Start time:         Wed 1/22/2003         ▼         11:00 AM         ▼         □ All day event |          |
| End time: Wed 1/22/2003 1:00 PM                                                                |          |
| - Reminder: 15 minutes Show time as: Busy                                                      |          |
| Realtor Open House in the Pleasant Aill area                                                   | <u>^</u> |
| Subject: Enter                                                                                 |          |
| the Appointment <b>Time</b> : if the dates and                                                 |          |
| times are not correct,                                                                         |          |
| correct them                                                                                   | ~        |
| Contacts                                                                                       | Private  |
|                                                                                                | Duran (  |
|                                                                                                |          |
|                                                                                                |          |
|                                                                                                |          |

**Memo:** Enter the notes associated with the meeting

#### **Calendar Views**

In *Outlook*, there are several ways of viewing your calendar. The **toolbar** at the top of the screen indicates which **view** is showing.

|                                 |                                      |                                              | ]   | /                                                                                                    |
|---------------------------------|--------------------------------------|----------------------------------------------|-----|----------------------------------------------------------------------------------------------------|
| 🙆 Calendar - M                  | licrosoft O                          | utlook                                       | /   |                                                                                                    |
| <u> </u>                        | Fav <u>o</u> rites <u>T</u>          | ools Actions Help                            |     |                                                                                                    |
| New - 🖨                         | $\mathbb{B} \times  $                | io to Today 👔 Day 🔝 Work Week 🚮 Week 🚮 worth | 1 😫 | 🏐 Find 🖓 Organize 📴 🕐                                                                                                    |
| Outlook Shortcuts               | Calenc                               | lar 🗸                                        |     | January 22, 2003 🧐                                                                                                    |
| <b>4</b>                        |                                      | Wednesday, January 22                        |     | ▲ January 2003         February 2003         ▶           5         M         T         W         T         F         5         M         T         W         T         F         5         M         T         W         T         F         5         M         T         W         T         F         5         M         T         W         T         F         5         M         T         W         T         F         3         1         1         X         4         1         1         X         1         X         X         1         X         X         1         X         X< |
| Calendar                        | 8 <sup>-am</sup><br>9 <sup>-00</sup> |                                              |     | 5         6         7         8         9         10         11         2         3         4         5         6         7         8           12         13         14         15         16         17         18         9         10         11         12         13         14         15           19         20         21         23         24         25         16         17         18         19         20         21         22           26         27         28         29         30         31         23         24         25         6         7         8                                                                                                    |
| 1                               | 10.00                                | 公会 Open House (Pleasant Hill)                |     | Click here to add a new Task                                                                                                    |
| Contacts                        | 11 <sup></sup><br>12 <sup>pm</sup>   | k                                            | -   | Open House Treats                                                                                                    |
| Tasks                           | 1 <sup>00</sup><br>2 <sup>00</sup>   |                                              |     |                                                                                                    |
| My Shortcuts<br>Other Shortcuts | 3 <sup>00</sup><br>4 <sup>00</sup>   |                                              |     |                                                                                                    |
| New Group                       |                                      |                                              | ~   |                                                                                                    |

#### Click on the "Work Week" view.

| Calondar - M                                                     | licrosoft (                                                                                                    | Jutlook          |        |                                   |                           |                 |   |                                                                                                    | $\mathbf{\nabla}$ |
|------------------------------------------------------------------|----------------------------------------------------------------------------------------------------|------------------|--------|-----------------------------------|---------------------------|-----------------|---|----------------------------------------------------------------------------------------------------|-------------------|
|                                                                  | Eavorites                                                                                                    | Tools Action     | c Help |                                   |                           |                 |   |                                                                                                    |                   |
|                                                                  |                                                                                                    | Go to Today      | Day    | S Work wer                        | k 🔽 Week                  | Month           |   | De Find 💝 Organize 📴 🔞                                                                                                    | »                 |
|                                                                  |                                                                                                    | <u>-</u> ,       |        |                                   |                           |                 |   |                                                                                                    | •<br>•            |
|                                                                  | Calen                                                                                                    | dar <sub>+</sub> |        | <u></u>                           | /ork Week                 |                 |   | January 20 - January 24                                                                                                    | ~                 |
| - <b></b>                                                        |                                                                                                    | Mon 20           | Tue 21 | Wed 22                            | Thu 23                    | Fri 24          | ^ | January 2003 February 2003                                                                                                    | ▶                 |
| Outlook Today<br>Calendar<br>Contacts<br>Tasks                   | 8 <sup>am</sup><br>9 <sup>00</sup><br>10 <sup>00</sup><br>11 <sup>00</sup><br>12 <sup>pm</sup><br>1 <sup>00</sup> |                  |        | Żứ Oper<br>Hous<br>(Plea<br>Hill) | ≷∆≦ Lunc<br>with<br>⊂lien | 之 Staff<br>Meet |   | 3       M       1       X       1       1       1         29       30       31       1       2       3       4       1         5       6       7       8       9       10       11       2       3       4       5       6       7       8       9       10       11       12       13       14       15       16       17       18       19       20       21       22       26       27       28       29       30       31       2       3       4       5       6       7       8       1       15       15       15       17       18       19       20       21       22       26       27       28       12       3       4       5       6       7       8       12       3       4       5       6       7       8       12       3       4       5       6       7       8       12       3       4       5       6       7       8       12       3       4       5       6       7       8       12       3       4       5       6       7       8       12       3       4 |                   |
| Notes<br>My Shortcuts<br>Other Shortcuts<br>New Group<br>4 Items | 2 <sup>00</sup><br>3 <sup>00</sup><br>4 <sup>00</sup>                                                             |                  |        |                                   |                           |                 | ~ | Mail Delivery Error - click here                                                                                                    | 4                 |

Change to the "Week" view.

| G Calendar - M                               | icrosoft Uutlook                                              |                                                                            |                                                                                                    |                                     |
|----------------------------------------------|---------------------------------------------------------------|----------------------------------------------------------------------------|----------------------------------------------------------------------------------------------------|-------------------------------------|
| <u> </u>                                     | Fav <u>o</u> rites <u>T</u> ools <u>A</u> ctions <u>H</u> elp |                                                                            |                                                                                                    |                                     |
| ] 🛅 New 🔹 🎒                                  | 🐨 🗙 🛛 Go to To <u>d</u> ay 🛛 🚺 Da <u>y</u>                    | 🖸 Work Week 👔 Week 🚮 Month 🗎                                               | 🔋 Find 🍓 Organize 🛛 📴 🛛 😰                                                                                                    | *                                   |
| Outlook Shortcuts                            | Calendar .                                                    | Week                                                                       | January 20 - January 2                                                                                                    | Ø                                   |
| Outlook Today                                | Monday, January 20                                            | Thursday, January 23 ▲<br>12:00pm ≹∆é Lunch with Client                    | January 2003         February 2003           5         M         T         F         5           29         03         1         2         3         4           5         6         7         8         9         10         1         2         3         4         5         6         7           12         13         14         15         16         17         18         9         10         11         12         13         14           19         20         24         25         16         17         18         19         20         11           26         27         28         29         03         31         23         4         5         6         7           23         4         5         6         7         8         9         10         11         12         13         14           19         20         21         23         4         5         6         7           23         4         5         0         31         23         4         5         6         7 | ▶ 5<br>1<br>8<br>15<br>22<br>1<br>8 |
| Contacts<br>Tasks                            | Tuesday, January 21                                           | Friday, January 24<br>9:00am ≵∆ś Staff Meeting<br>1:30pm ≵∆ś Dentist appt. |                                                                                                    |                                     |
| Notes                                        | Wednesday, January 22<br>11:00am えば Open House (Pleasa        | Saturday, January 25                                                       |                                                                                                    |                                     |
| My Shortcuts<br>Other Shortcuts<br>New Group |                                                               | Sunday, January 26                                                         |                                                                                                    | I                                   |
| 4 Items                                      |                                                               |                                                                            | Mail Delivery Error - click here 🤞                                                                                                    | \ -                                 |

|               | 🖸 Calendar - Mi   | crosoft Outlook                       |                 |                  |                    |                   |                          | ×      |
|---------------|-------------------|---------------------------------------|-----------------|------------------|--------------------|-------------------|--------------------------|--------|
|               | <u> </u>          | avorites <u>T</u> ools <u>A</u> ction | ns <u>H</u> elp |                  |                    |                   |                          |        |
|               | <u>N</u> ew • 🎒   | 🕞 🗙 🛛 Go to To <u>d</u> ay            | Day 🚺 Work      | Week 👔 Week 🛐    | Month 🐉 Find 🍓     | Organize 🛐 📿      |                          | »<br>• |
|               | Outlook Shortcuts | Calendar.                             |                 |                  |                    |                   | January 2003 🔇           | ۵      |
| <b>o</b>      | 24                | Monday                                | Tuesday         | Wednesday        | Thursday           | Friday            | Sat/Sun                  | ^      |
| Change to the |                   | December 30                           | 31              | January 1, 03    | 2                  | 3                 | 4                        |        |
| "Month" view. | Outlook Today     |                                       |                 |                  |                    |                   |                          |        |
|               |                   |                                       |                 |                  |                    |                   | 5                        |        |
|               | Calendar          | 6                                     | 7               | 8                | 9                  | 10                | 11                       |        |
|               | <b>i</b>          |                                       |                 |                  |                    |                   | 12                       |        |
|               | Contacts          | 13                                    | 14              | 15               | 16                 | 17                | 18                       |        |
|               | Ø                 |                                       |                 |                  |                    |                   | 19                       | 3      |
|               | Tasks             | 20                                    | 21              | 22               | 23                 | 24                | 25                       |        |
|               |                   |                                       |                 | 11:00am Open Hou | 12:00pm Lunch with | 9:00am Staff Mee  |                          |        |
|               | Notes 🖵           |                                       |                 | $\searrow$       |                    | 1:30pm Dentist ap | 26                       |        |
|               | My Shortcuts      | 27                                    | 28              | 29               | 30                 | 31                | February 1               |        |
|               | Other Shortcuts   |                                       |                 |                  |                    |                   | 2                        |        |
|               | New Group         |                                       |                 |                  |                    |                   |                          | ~      |
|               | 4 Items           |                                       |                 |                  |                    | Mail Deliver      | y Error - click here 🛛 🚹 | ~      |

#### **Moving Appointments**

Outlook makes it very easy to move appointments using the different views of the calendar.

If you are only changing the time of the appointment, click on the "Day" view.

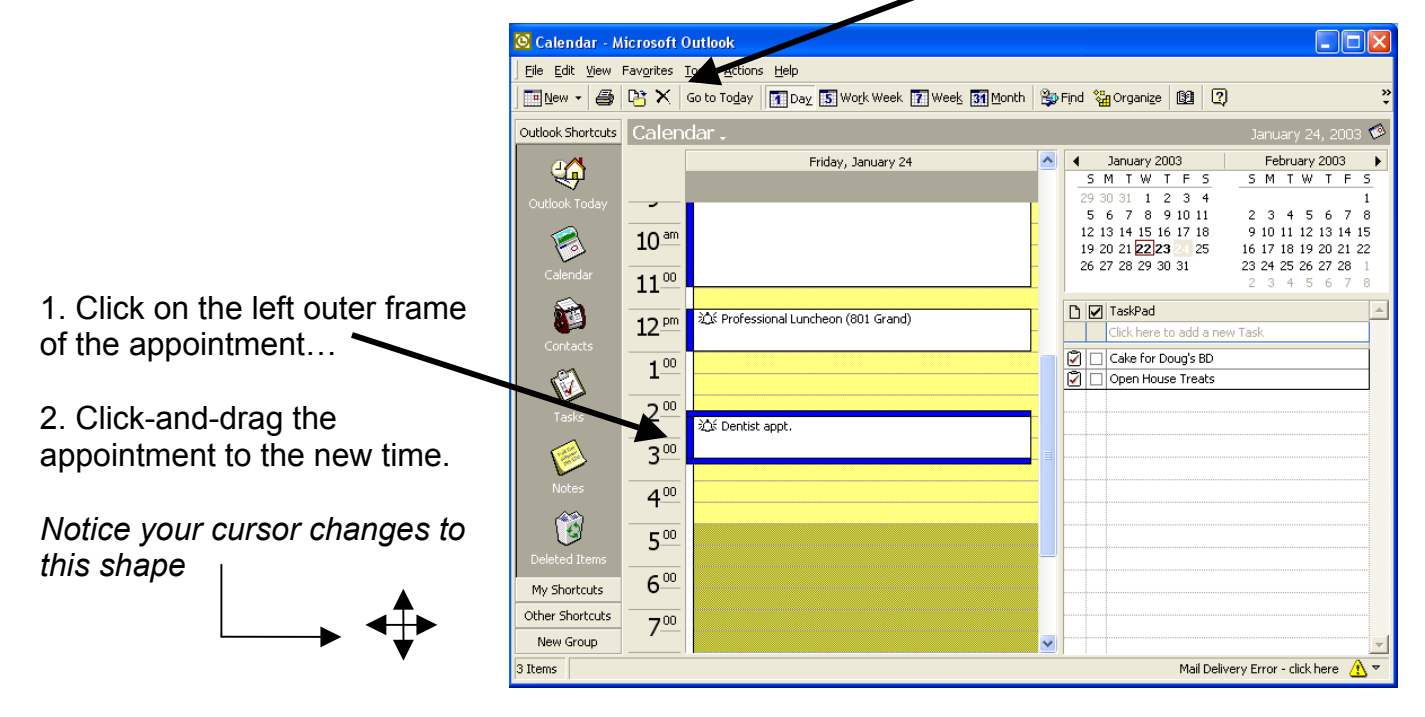

To move an appointment to a different date AND time, click on the "Work Week" view.

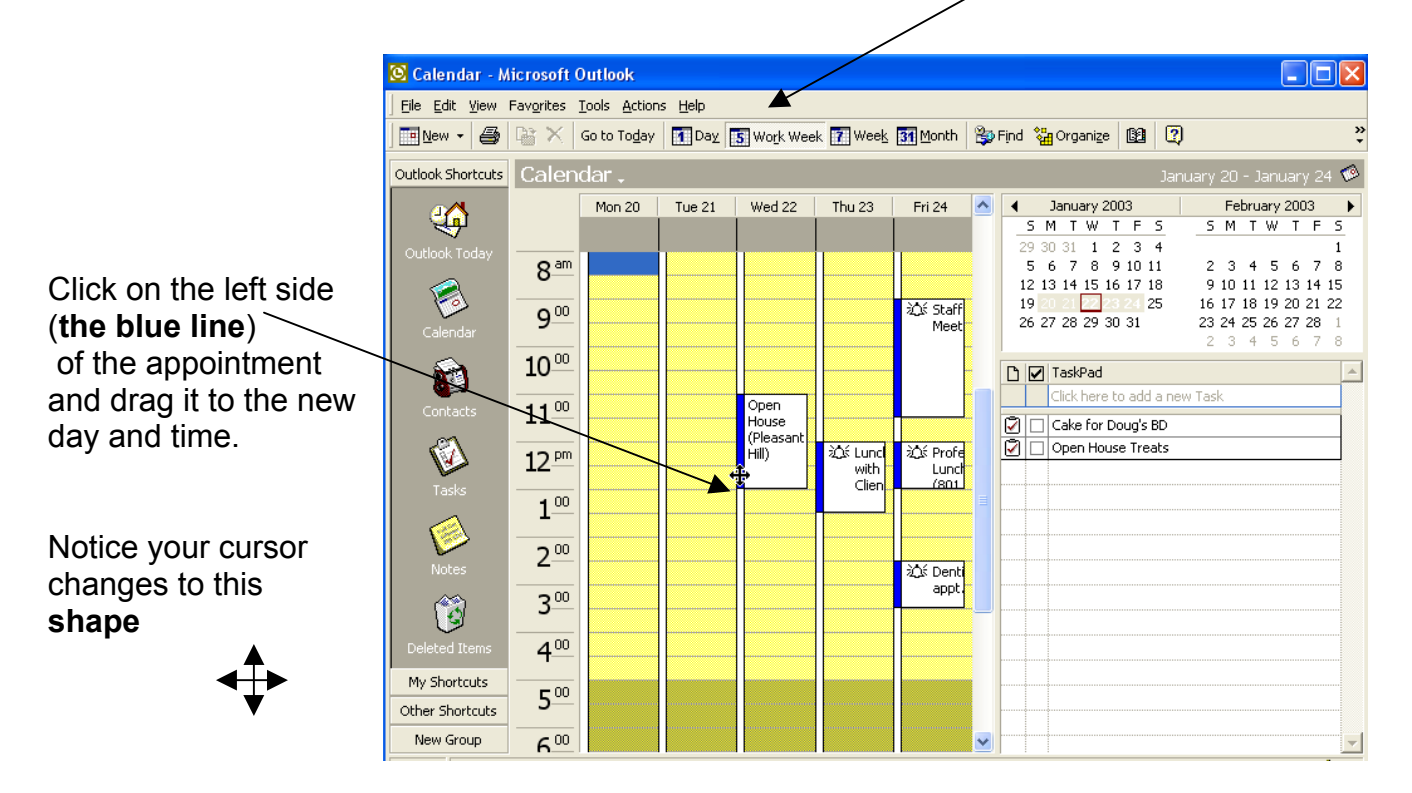

#### Changing appointment to a different day.

|                          | Calendar - Microsoft Outlook                                                        |             |         |                        |                          |                          |                      |     |  |  |  |  |  |  |
|--------------------------|-------------------------------------------------------------------------------------|-------------|---------|------------------------|--------------------------|--------------------------|----------------------|-----|--|--|--|--|--|--|
|                          | Elle Edit View Favgrites Iools Actions Help                                         |             |         |                        |                          |                          |                      |     |  |  |  |  |  |  |
| To move an               | 🔜 New 🗸 🖨 🎦 🗙 Go to Toglay 🖪 Day 🛐 Work Week 👔 Week 🚮 Month 🐉 Find 🎇 Organize 📴 📿 💝 |             |         |                        |                          |                          |                      |     |  |  |  |  |  |  |
| appointment to a         | Outlook Shortcuts Calendar                                                          |             |         |                        |                          |                          |                      |     |  |  |  |  |  |  |
| different day click on   |                                                                                     | Monday      | Tuesday | Wednesday              | Thursday                 | Friday                   | Sat/Sun              | ^   |  |  |  |  |  |  |
| the "Month" view.        | Outlook Today                                                                       | December 30 | 31      | January 1, 03          | 2                        | 3                        | 4                    |     |  |  |  |  |  |  |
|                          | 1                                                                                   |             |         |                        |                          |                          | 5                    |     |  |  |  |  |  |  |
|                          | Calendar                                                                            | 6           | 7       | 8                      | 9                        | 10                       | 11                   |     |  |  |  |  |  |  |
|                          | Contacts                                                                            |             |         |                        |                          |                          | 12                   | -   |  |  |  |  |  |  |
| Click on the appointment | Tasks                                                                               | 13          | 14      | 15                     | 16                       | 17                       | 18                   |     |  |  |  |  |  |  |
| and drag it to the new   |                                                                                     |             |         |                        |                          |                          | 19                   |     |  |  |  |  |  |  |
| date.                    | Notes                                                                               | 20          | 21      | 22<br>11:00am Open Hou | 23<br>12:00pm Lunch with | 24<br>12:00pm Profession | 25                   |     |  |  |  |  |  |  |
|                          | <u>(</u>                                                                            |             |         |                        |                          | 2:30pm Dentist ap        | 26                   |     |  |  |  |  |  |  |
|                          | Deleted Items                                                                       | 27          | 28      | 29                     | 30                       | 31                       | February 1           |     |  |  |  |  |  |  |
| Notice your cursor       | My Shortcuts                                                                        |             |         |                        |                          | 9:00am Staff Meel        |                      |     |  |  |  |  |  |  |
| changes to               | Other Shortcuts                                                                     |             |         |                        |                          | R                        | 2                    |     |  |  |  |  |  |  |
| this shape               | New Group                                                                           |             |         |                        |                          |                          |                      |     |  |  |  |  |  |  |
|                          | 5 Items                                                                             |             |         |                        |                          | Mail Deliver;            | Error - click here 🥂 | 7 . |  |  |  |  |  |  |

#### Recurring Appointments:

There are appointments that occur on a regular basis...these are called "recurring appointments". I.e. staff meetings that occur at the same time each week/month.

To set an appointment as a recurring appointment, open the **Calendar** icon;

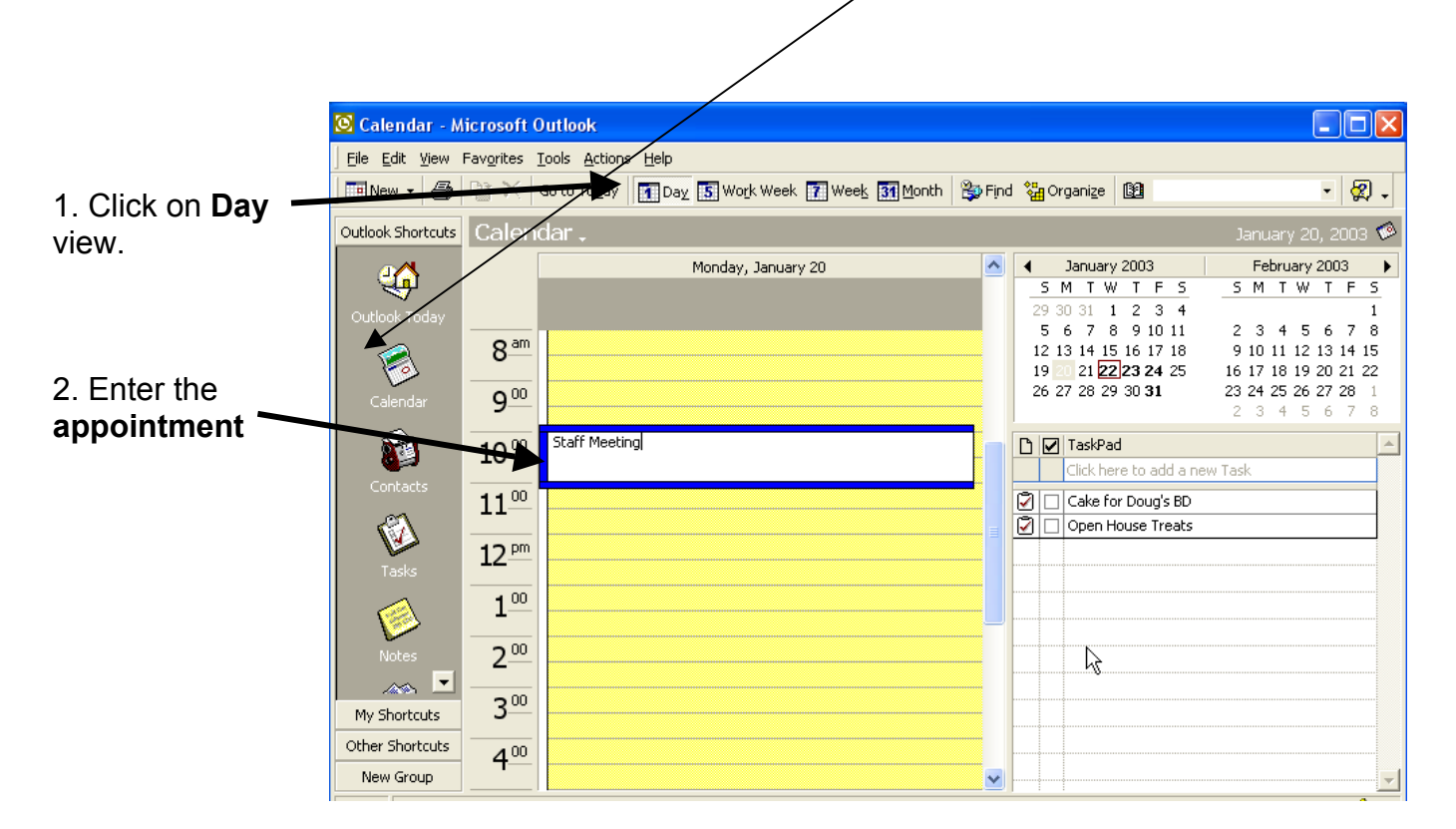

|                               | Exactly Staff Meeting - Appointment                                                                                                    |           |  |  |  |  |  |  |  |
|-------------------------------|----------------------------------------------------------------------------------------------------|-----------|--|--|--|--|--|--|--|
| 3. Double click on the        | Eile Edit View Insert Format Tools Actions Help                                                                                                    |           |  |  |  |  |  |  |  |
| appointment                   | 🔄 🔄 Save and Close 🖉 🎚 🗘 Recurrence 🖓 Invite Attendees ! 🖡 🗙 🔺 🔹 🔹 📿                                                                                |           |  |  |  |  |  |  |  |
|                               | Appointment Attendee Availability                                                                                                    |           |  |  |  |  |  |  |  |
|                               | A This appointment occurs in the past.                                                                                                    |           |  |  |  |  |  |  |  |
|                               | Subject: Staff Meeting                                                                                                    |           |  |  |  |  |  |  |  |
|                               | Location: This is an online meeting using: Microsoft NetMeeting                                                                                     |           |  |  |  |  |  |  |  |
| 4. Click on <b>Becurrence</b> | Start time:         Mon 1/20/2003         I 10:00 AM         I All day event           End time:         Mon 1/20/2003         I 11:00 AM         I |           |  |  |  |  |  |  |  |
|                               | -11- Reminder: 15 minutes Show time as: Busy                                                                                                    |           |  |  |  |  |  |  |  |
|                               |                                                                                                    |           |  |  |  |  |  |  |  |
|                               |                                                                                                    | ~         |  |  |  |  |  |  |  |
|                               | Categories                                                                                                    | Private 🗖 |  |  |  |  |  |  |  |

|                                                                                       | Appointment Recurrence                                                                                                    |  |  |  |  |  |  |  |
|---------------------------------------------------------------------------------------|----------------------------------------------------------------------------------------------------|--|--|--|--|--|--|--|
| 5. Check the <b>time</b> to ensure it is correct.                                     | Appointment time<br>tart: 10:00 AM  End: 11:00 AM  Duration: 1 hour                                                                                |  |  |  |  |  |  |  |
| If it isn't you can correct it from this screen.                                      | Recurrence pattern         C Daily       Recur every         Image: Sunday       Image: Monday         Image: Weekly       Image: Sunday           |  |  |  |  |  |  |  |
| 6. Click the <b>pattern of</b><br>recurrence                                          | C Monthly Thursday Friday Saturday                                                                                                    |  |  |  |  |  |  |  |
| The most important field in the Recurrence window is the <b>range of recurrence</b> . | Range of recurrence         Start:       Mon 1/20/2003         C       End after:         10       occurrences         End by:       Mon 3/24/2003 |  |  |  |  |  |  |  |
| 7. Set the range.<br>If you do not enter an "End                                      | OK Cancel Remove Recurrence                                                                                                    |  |  |  |  |  |  |  |
| by" date, it will default to 10 occurrences.                                          |                                                                                                    |  |  |  |  |  |  |  |

8. Click OK

**NOTE:** unless the appointment occurs only once or twice a year, typically, you do not want to enter a range longer than 12 months.

| Enter all other    | 📰 Staff Meeting - Recurring Appointment                                                        |
|--------------------|------------------------------------------------------------------------------------------------|
| information on the | Eile Edit View Insert Format Tools Actions Help                                                |
| appointment        | 🔄 Save and Close 🛛 🕼 🕂 Recurrence 👰 Invite Attendees 🕴 🗼 🗙 🔺 👻 🖉 🗸                             |
| screen. I.e.       | Appointment Hendee Availability                                                                |
| reminders,         | Subject: Staff Meeting                                                                         |
| notes, etc.        | Location: This is an online meeting using: Microsoft NetMeeting                                |
|                    | Recurrence: Occurs every Monday effective 1/20/2003 until 3/24/2003 from 10:00 AM to 11:00 AM. |
|                    | 🔆 🔽 Beminder: 15 minutes 💌 💽 Show time as: Busy 💌                                              |
|                    | All office saff is required to attend.                                                         |
|                    |                                                                                                |
|                    | Contacts                                                                                       |
|                    |                                                                                                |
| 9. Click Save a    | nd Close                                                                                       |

# The appointment will have the **Recurrence** indicator next to the appointment.

Calendar.

If the appointment is a recurring appointment, the icon will look like this:

If you set a **reminder**, the icon will look like this:

Outlook Shortcuts

#### To Move One Appointment In A Recurring Series:

If you have a schedule change for one appointment, click on the appointment and drag it to the new time/day.

You will see a **new icon** that indicates this is still a recurring appointment but has been moved from the normal day/time.

| ₩<br>V Staff Meeting |
|----------------------|
|                      |
|                      |

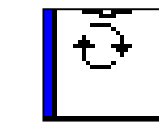

Monday, January 27

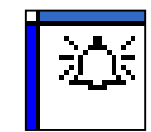

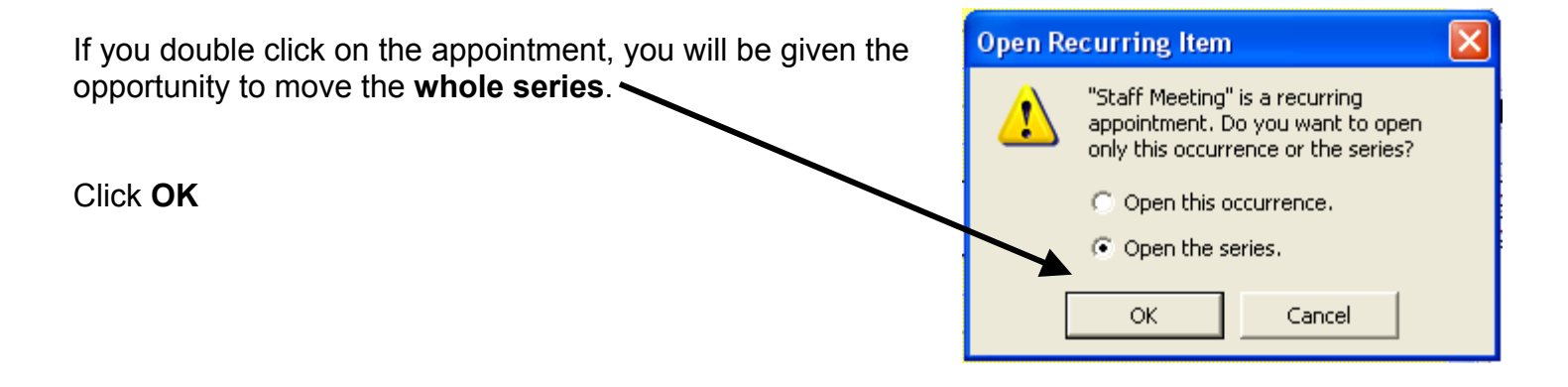

| Click on   | 📰 Staff Meeting - Recurring Appointment                                                        |
|------------|------------------------------------------------------------------------------------------------|
| Recurrence | Eile Edit ⊻iew Insert Format Iools Actions Help                                                |
|            | 🖳 Save and Close 🖉 🎼 🕀 Recurrence 🧖 Invite Attendees 🕴 🕇 🗙 🔺 👻 🚽 👔                             |
|            | Appointment Attendee Availability                                                              |
|            | Subject: Staff Meeting                                                                         |
|            | Location: This is an online meeting using: Microsoft NetMeeting                                |
|            | Recurrence: Occurs every Monday effective 1/20/2003 until 3/24/2003 from 10:00 AM to 11:00 AM. |
|            | → C Reminder: 15 minutes • OK Show time as: Busy •                                             |
|            | All office staff is required to attend.                                                        |
|            |                                                                                                |
|            |                                                                                                |
|            | I                                                                                              |
|            |                                                                                                |
|            |                                                                                                |
|            | Contacts   Private □                                                                           |

|                                                                     | Appointment Recurrence                                                                                                    |
|---------------------------------------------------------------------|----------------------------------------------------------------------------------------------------|
| Change the information.                                             | Appointment time Start: 10:00 AM  End: 11:00 AM  Duration: 1 hour                                                                                                    |
| change the information for<br>the ENTIRE series of<br>appointments. | Recurrence pattern         C Daily       Recur every         Image: Weekly       Sunday         Image: Weekly       Sunday         Image: Weekly       Sunday         Image: Weekly       Tuesday         Image: Weekly       Tuesday |
| Click OK                                                            | C Yearly Range of recurrence Start: Mon 1/20/2003 C No end date C End after: 10 occurrences C End by: Mon 3/24/2003                                                                                                    |
| Page 39                                                             | OK Gancel Remove Recurrence                                                                                                    |

An **alert screen** will confirm that all appointments in this series will be set to this date and time.

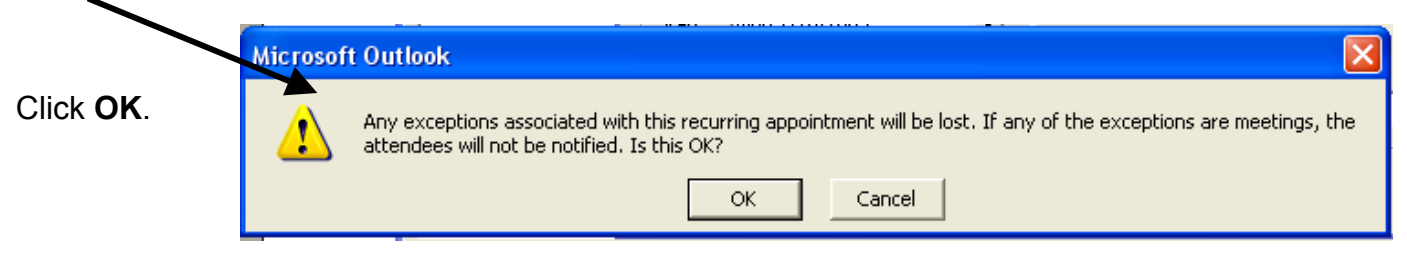

#### Tasks

A task is a reminder to you of items that have to be completed with no specific time allocated for doing it but one that you wish to track to completion.

|   | 🖸 Calendar - M       | icrosoft         | Outlook              |        |                    |                |          |        |            |                   |                |                |              |                  |                | ٦ſa     |              |
|---|----------------------|------------------|----------------------|--------|--------------------|----------------|----------|--------|------------|-------------------|----------------|----------------|--------------|------------------|----------------|---------|--------------|
| ľ | File Edit View       | Favorites        | Tools Action         | s Help |                    |                |          |        |            |                   |                |                |              |                  |                | JE      | لعار         |
|   | <u>N</u> ew <b>▼</b> | ₽¥ ¥             | Go to To <u>d</u> ay | Day 🛐  | Wo <u>r</u> k Week | 7 Wee <u>k</u> | 31 Month | 資 Fina | 1 <b>2</b> | Organi <u>z</u>   | e 69           |                |              |                  | •              |         | 9.           |
| [ | Outlook Shortcuts    | Caler            | nda <b>r</b> .       |        |                    |                |          |        |            |                   |                |                | Jar          | nuar             | / 20,          | 2003    | : 🧆          |
|   | a 🔼                  |                  |                      | Mono   | lay, January       | / 20           |          | ^      |            | Janua             | ary 200        | 3              |              | Febru            | ary 20         | 103     | ►            |
|   | Outlook Today        |                  |                      |        |                    |                |          |        | 2          | <u>МТ</u><br>3031 | W T<br>1 2     | F 5<br>3 4     | 5 1          | ЧΤ               | W 1            | F       | 5<br>1       |
|   |                      | 8 am             |                      |        |                    |                |          |        | 1:         | 567<br>2314       | 89<br>1516     | 10 11<br>17 18 | 2<br>91      | 34<br>011        | 5 6<br>12 13   | 7<br>14 | 8<br>15      |
|   | Calendar             | 9.00             |                      |        |                    |                |          |        | 1'<br>2'   | 9 21<br>5 27 28   | 22 23<br>29 30 | 24 25<br>31    | 16 1<br>23 2 | 718<br>425<br>34 | 19 20<br>26 27 | 21      | 22<br>1<br>8 |
|   |                      | 10 00            |                      |        |                    |                |          |        | D          | Task              | Pad            | 1.1            | -            | 5 1              |                |         |              |
|   | Contacts             | 4 4 00           |                      |        |                    |                |          |        | 0          |                   | nere to        | add a ne       | W Task       |                  |                |         |              |
|   | -23                  | <b>TT</b>        |                      |        |                    |                |          |        | ⊻          |                   | n House        | reats          |              |                  |                |         |              |
|   | Tacks                | 12 <sup>pm</sup> |                      |        |                    |                |          |        |            |                   |                |                |              |                  |                |         |              |
|   |                      | 1_00             |                      |        |                    |                |          |        |            |                   |                |                |              |                  |                |         |              |
|   | Notes                | 2.00             |                      |        |                    |                |          |        |            |                   |                |                |              |                  |                |         |              |
|   | <b>Ö</b>             | 3.00             |                      |        |                    |                |          |        |            |                   |                |                |              |                  |                |         |              |
|   | My Shortcuts         | 4 00             | -                    |        |                    |                |          |        |            |                   |                |                |              |                  |                |         |              |
|   | Other Shortcuts      | E 00             |                      |        |                    |                |          |        |            |                   |                |                |              |                  |                |         | -            |
|   | New Group            |                  |                      |        |                    |                |          | ~      |            |                   |                |                |              |                  |                |         | -            |

#### Create a Task:

To create a task, open the **Day** view of the Calendar. Look at the bottom right corner of the screen to see the "Task" area.

| 🙆 Calendar - M                           | icrosoft (          | Dutlook                                   |              |                    |          |          |     |                       |                 |                 |                                                   |                |
|------------------------------------------|---------------------|-------------------------------------------|--------------|--------------------|----------|----------|-----|-----------------------|-----------------|-----------------|---------------------------------------------------|----------------|
| ∫ <u>E</u> ile <u>E</u> dit <u>V</u> iew | Fav <u>o</u> rites  | <u>T</u> ools <u>A</u> ctions <u>H</u> el |              |                    |          |          |     |                       |                 |                 |                                                   |                |
| ] 🎫 New 👻 🎒                              | $\mathbb{R} \times$ | Go to To <u>d</u> ay                      | bay 🚺 Work W | eek 👔 Wee <u>k</u> | 31 Month | 💱 Find 👋 | Org | anize [               | 8               |                 | • 🕄 •                                             |                |
| Outlook Shortcuts                        | Calen               | da <b>r</b> .                             |              |                    |          |          |     |                       |                 |                 | January 23, 20                                    | роз 🧐          |
| <u>a</u>                                 |                     |                                           | Thursday     | , January 23       |          |          | ^   | <b>4</b> J            | anuary 2003     |                 | February 2003                                     | з 🕨            |
|                                          |                     |                                           |              |                    |          |          |     | <u>5 M</u>            | TW T            | F 5             | SMTWT                                             | F 5            |
| Outlook Today                            | 8 <sup>am</sup>     |                                           |              |                    |          |          |     | 5 6                   | 7 8 9 1         | .0 1            | 2 <b>34</b> 56                                    | 78             |
|                                          |                     |                                           |              |                    |          |          |     | 12 13<br>19 <b>20</b> | 14 15 16 1      | 78<br>45        | 9 <b>10</b> 11 12 13 1<br>16 <b>17</b> 18 19 20 2 | l4 15<br>21 22 |
| Calendar                                 | 9                   |                                           |              |                    |          |          | -   | 26 <b>27</b>          | 28 29 30 3      | 1               | 23 <b>24</b> 25 26 27 2                           | 28 1           |
|                                          | 10.00               |                                           |              |                    |          |          | •   |                       |                 | V               | 23456                                             | 78             |
|                                          | 10                  |                                           |              |                    |          |          |     | ושם                   | FaskPad         | odd o o         | au Taek                                           | <u> </u>       |
| Contacts                                 | 11-00               |                                           |              |                    |          |          |     |                       | Liick nere to a | ado a n         | IEW TASK                                          |                |
| -23                                      |                     | ेर्ट Lunch with Cl                        | ent          |                    |          |          |     |                       | Den House       | ys oc<br>Treats |                                                   |                |
|                                          | 12                  |                                           | one          |                    |          |          |     |                       |                 | N               |                                                   |                |
| Tasks                                    | 1 00                |                                           |              |                    |          |          |     |                       |                 | 43              |                                                   |                |
|                                          |                     |                                           |              |                    |          |          |     | /                     |                 |                 |                                                   |                |
| Notes                                    | 2                   |                                           |              |                    |          |          |     |                       |                 |                 |                                                   |                |
|                                          | 200                 |                                           |              |                    |          | /        |     |                       |                 |                 |                                                   |                |
|                                          | <u> </u>            |                                           |              |                    |          | 1        |     |                       |                 |                 |                                                   |                |
| Deleted Items                            | 400                 |                                           |              |                    |          |          |     |                       |                 |                 |                                                   |                |
| My Shortcuts                             | = 00                |                                           |              |                    |          | /        |     |                       |                 |                 |                                                   |                |
| Other Shortcuts                          | 5                   |                                           |              |                    |          |          |     |                       |                 |                 |                                                   |                |
| New Group                                | 600                 |                                           |              |                    |          |          | ~   |                       |                 |                 |                                                   | -              |
|                                          |                     |                                           |              |                    |          |          |     |                       |                 |                 |                                                   | -              |

Double click on a specific task to show the **task details**.

| Enter the <b>subject</b>             | 🛛 Untitled - Task                                                                                |  |  |  |  |  |  |  |  |  |  |  |  |
|--------------------------------------|--------------------------------------------------------------------------------------------------|--|--|--|--|--|--|--|--|--|--|--|--|
| and all other important information. | <u>File E</u> dit <u>V</u> iew Insert F <u>o</u> rmat <u>I</u> ools <u>A</u> ctions <u>H</u> elp |  |  |  |  |  |  |  |  |  |  |  |  |
|                                      | J 🔜 Save and Close 🐰 🖻 💼 🕖 🕂 Recurrence 😥 Assign Task 🦓 🍃 🗙 🔺 🔶 👻 🦉                              |  |  |  |  |  |  |  |  |  |  |  |  |
|                                      | Task Details                                                                                     |  |  |  |  |  |  |  |  |  |  |  |  |
|                                      | Subject: Super Bowl Pot Luck                                                                     |  |  |  |  |  |  |  |  |  |  |  |  |
|                                      | Due date: None 💽 📬 Status: Not Started                                                           |  |  |  |  |  |  |  |  |  |  |  |  |
|                                      | Start date: None Priority: Normal V % Complete: 0%                                               |  |  |  |  |  |  |  |  |  |  |  |  |
|                                      | - Reminder: None None Owner: Marie Penkake                                                       |  |  |  |  |  |  |  |  |  |  |  |  |
|                                      |                                                                                                  |  |  |  |  |  |  |  |  |  |  |  |  |
|                                      |                                                                                                  |  |  |  |  |  |  |  |  |  |  |  |  |
|                                      |                                                                                                  |  |  |  |  |  |  |  |  |  |  |  |  |
|                                      |                                                                                                  |  |  |  |  |  |  |  |  |  |  |  |  |
|                                      |                                                                                                  |  |  |  |  |  |  |  |  |  |  |  |  |
|                                      | Contacts Private Categories                                                                      |  |  |  |  |  |  |  |  |  |  |  |  |

|                                                                                                    | Super Bowl Pot Luck - Task                                               |           |
|----------------------------------------------------------------------------------------------------|--------------------------------------------------------------------------|-----------|
|                                                                                                    | Eile Edit View Insert Format Iools Actions Help                          |           |
|                                                                                                    | 📙 Save and Close 🐰 🖹 💼 🕼 🗘 Recyrrence 😰 Assign Task 🆓 🍃 🗙 🔺              | 🕈 • 🛛 🕄 🗸 |
|                                                                                                    | Task Details                                                             |           |
|                                                                                                    | Subject: Super Bowl Pot Luck                                             |           |
| Included in the <b>Due/Start</b><br>dates<br>is a calendar function that<br>makes it very easy to assign<br>dates<br><b>NOTE</b> : There is no time<br>assigned to the defaulted due<br>date. | Due date:       None       Status:       Not Started         Start date: |           |
|                                                                                                    | Categories                                                               | Private 🗆 |

|                         | Super Bowl Pot Luck - Task                 |                                       |          |  |  |  |
|-------------------------|--------------------------------------------|---------------------------------------|----------|--|--|--|
|                         | Eile Edit View Insert Format Tools Actions | Help                                  |          |  |  |  |
|                         | 🛛 🔚 Save and Close 🕺 🛍 💼 🕼 🔂 Recyr         | rence 😥 Assig <u>n</u> Task 🖓 🍃 🗙 🔺 🗸 | 🔹 • 🛛 🗸  |  |  |  |
|                         | Task Details                               |                                       |          |  |  |  |
|                         | Due in 3 days.                             |                                       |          |  |  |  |
|                         | Subject: Super Bowl Pot Luck               |                                       |          |  |  |  |
| Enter any <b>notes</b>  | Due date: Sup 1/26/2002                    | - Stature In Decorrect                |          |  |  |  |
| regarding this task.    |                                            | Not Started                           | -        |  |  |  |
|                         |                                            | Completed                             | <u>↓</u> |  |  |  |
|                         | 🕂 🗹 Reminder: Sun 1/26/2003 🔽              | B:00 AM Waiting on someone else       |          |  |  |  |
| Click Save and          | Making Chili                               |                                       | ~        |  |  |  |
| Close.                  |                                            |                                       |          |  |  |  |
|                         |                                            |                                       |          |  |  |  |
|                         |                                            |                                       | ~        |  |  |  |
|                         | Contacts                                   |                                       | -        |  |  |  |
| NOTE: A Reminder        |                                            |                                       |          |  |  |  |
| provides visual         |                                            | January 2003                          | _ N      |  |  |  |
| and/or audio alerts whe | en a task due date is                      |                                       | <u>-</u> |  |  |  |
| approaching.            |                                            |                                       | 4        |  |  |  |
|                         |                                            |                                       | 18       |  |  |  |
| Use the calendar to set | the date you wish to be                    | 19 20 21 22 23                        | 25       |  |  |  |
| reminded                |                                            | 26 27 28 29 30 31                     | 1        |  |  |  |
|                         |                                            | 234567                                | 8        |  |  |  |
|                         |                                            | Today                                 |          |  |  |  |
|                         |                                            | Contacts                              |          |  |  |  |

|                                                    | 🖲 Calendar - M                  | icrosoft (                           | Dutlook                                               |                                                                                                    |                                                                                         |
|----------------------------------------------------|---------------------------------|--------------------------------------|-------------------------------------------------------|----------------------------------------------------------------------------------------------------|-----------------------------------------------------------------------------------------|
|                                                    | Eile Edit View                  | Favorites                            | Tools Actions Help                                    |                                                                                                    | لك (ك) (ك)                                                                              |
|                                                    | ] 📑 <u>N</u> ew 👻 🎒             |                                      | Go to Today 🚺 Day 🚺 Work Week 👔 Week 🚮 Month 😤 Find 🎇 | Drganize                                                                                                    | - 2.                                                                                    |
|                                                    | Outlook Shortcuts               | Calen                                | dar.                                                  |                                                                                                    | January 23, 2003 🧐                                                                      |
|                                                    | Gutlook Today                   |                                      | Thursday, January 23 🧧                                | January 2003           5         M         T         F         S           29         30         1         1         2         3         4           5         6         7         0         10         11 | February 2003                                                                           |
| Once you have saved a                              | Calendar                        | 9 <sup>00</sup>                      |                                                       | 12 13 14 15 16 17 18<br>19 20 21 22 24 25<br>26 27 28 29 30 31                                                                                                    | 9 <b>10</b> 11 12 13 14 15<br>16 <b>17</b> 18 19 20 21 22<br>23 <b>24</b> 25 26 27 28 1 |
| task,<br>you will see it on the                    | Contacts                        | 10 <sup>00</sup><br>11 <sup>00</sup> |                                                       | Click here to add a new                                                                                                    | v Task                                                                                  |
| Calendar screen.                                   | Tasks                           | 12 <sup>pm</sup>                     | えば Lunch with Client                                  | Cake for Doug's BD     Open House Treats                                                                                                    |                                                                                         |
| When you have                                      | Notes                           | 1 <sup>00</sup><br>2 <sup>00</sup>   |                                                       |                                                                                                    |                                                                                         |
| completed a task, check mark                       | Deleted Items                   | 3 <sup>00</sup><br>4 <sup>00</sup>   |                                                       |                                                                                                    |                                                                                         |
| it off or return to the task window and change the | My Shortcuts<br>Other Shortcuts | 5                                    |                                                       |                                                                                                    |                                                                                         |
| status.                                            | New Group                       | 6                                    |                                                       |                                                                                                    |                                                                                         |

| Most of the functions                             | Complete Outlook Manual - Task                                                                                                    |           |
|---------------------------------------------------|----------------------------------------------------------------------------------------------------|-----------|
| for an appointment, are also available for Tasks. | File       Edit       View       Insert       Format       Iools       Actions       Help         Save and to:       Image: Save and to:       Image: Save and                                                                                                    | • • 🛛 •   |
| For example, you can attach a file                | O Due in 7 days.       Subject:   Complete Outlook Manual                                                                                                    |           |
|                                                   | Due date:       Thu 1/30/2003       Image: Status: Status: Image: Status: Status: Priority: Normal Image: Wormal Image: Wormal Image: Status: Normal Image: Status: Status: S | ₹<br>÷    |
| and/or set a task as a <b>recurring event</b> .   |                                                                                                    |           |
|                                                   | Contacts Categories                                                                                                    | Private 🗆 |

# Deleting Completed Tasks:

|                                                                             | 📴 Calendar - Microsoft Outlook 📃 🗖 🔀          |                  |                                                       |                         |                                         |                                                           |
|-----------------------------------------------------------------------------|-----------------------------------------------|------------------|-------------------------------------------------------|-------------------------|-----------------------------------------|-----------------------------------------------------------|
|                                                                             | Eile Edit View Favorites Iools Actions Help   |                  |                                                       |                         |                                         |                                                           |
| To delete a task that is completed.                                         | <u>N</u> ew •                                 | 🖹 🗙 🔤            | Go to Today 🚺 Day 🚺 Work Week 👔 Week 🚮 Month 😫 Find 🔮 | Org                     | anize 📴                                 | • 🛛 •                                                     |
|                                                                             | Outlook Shortcuts Calendar January 23, 2003 🤣 |                  |                                                       |                         |                                         |                                                           |
|                                                                             | <u> 4</u>                                     |                  | Thursday, January 23                                  | ^                       |                                         | February 2003 ►                                           |
|                                                                             | Outlook Today                                 |                  |                                                       |                         | 29 30 31 1 2 3 4                        |                                                           |
| Right click on the task and choose <b>Delete (X)</b> from the menu choices. |                                               | 8                |                                                       |                         | 5 6 7 8 9 10 11<br>12 13 14 15 16 17 18 | 2 3 4 5 6 7 8<br>9 <b>10</b> 11 12 13 14 15               |
|                                                                             | Calendar                                      | 9 00             |                                                       |                         | 19 20 21 22 24 25<br>26 27 28 29 30 31  | 16 <b>17</b> 18 19 20 21 22<br>23 <b>24</b> 25 26 27 28 1 |
|                                                                             |                                               | 10.00            |                                                       | -                       |                                         | 2345678                                                   |
|                                                                             | Contacts 11 <sup>00</sup>                     | 10               |                                                       |                         | Click here to add a new                 | w Task                                                    |
|                                                                             |                                               | 11               |                                                       | Complete Outlook Manual |                                         |                                                           |
|                                                                             |                                               | 12 <sup>pm</sup> | 泣 Lunch with Client                                   |                         | Super Bowl Pot Luck                     |                                                           |
|                                                                             | Tarte                                         | 1.00             |                                                       | =                       | Den Open                                |                                                           |
|                                                                             | 🔌 📮                                           |                  |                                                       | -                       |                                         | _                                                         |
|                                                                             | Notes                                         | 2                |                                                       |                         | Reply to All                            |                                                           |
|                                                                             | ( <u>``</u>                                   | 3                |                                                       |                         | For <u>w</u> ard                        |                                                           |
|                                                                             | Deleted Items                                 | 400              |                                                       |                         | Mark Complet                            | e                                                         |
|                                                                             | My Shortcuts                                  |                  |                                                       |                         | Catogoria                               | —                                                         |
|                                                                             | Other Shortcuts                               | 5                |                                                       |                         |                                         |                                                           |
|                                                                             | New Group                                     | 600              |                                                       | ~                       |                                         |                                                           |